# **Sleep Management**

# Provider Orientation Sessions for Tufts Health Plan

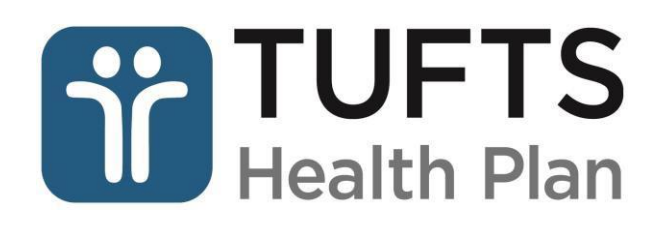

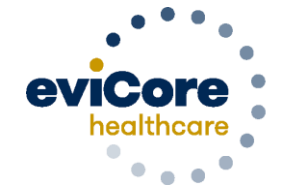

Empowering the Improvement of Care

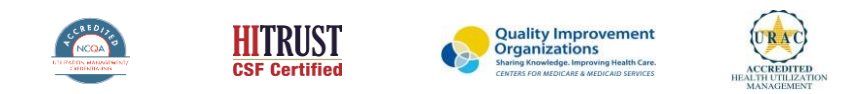

©2019 eviCore healthcare. All Rights Reserved. This presentation contains CONFIDENTIAL and PROPRIETARY information.

### Agenda

- Sleep Management Program Overview
- Prior Authorization Process
- Prior Authorization Outcomes & Special Considerations
- Sleep Study Site of Service Authorization
- PAP Compliance and TherapySupport<sup>™</sup> Program
- Web Portal Services
- Provider Resources
- Q & A Session

## **Program Overview**

- eviCore currently manages all Prior Authorizations for Sleep Diagnostic Studies, Sleep Apnea-related Durable Medical Equipment (DME) and supplies for Commercial Members 18+ and \*Medicare Advantage Members
- > TherapySupport<sup>SM</sup> PAP management program allows tracking of PAP usage and records data
- Prior authorization applies to all services that are:
  - Outpatient or Home Based
  - Medically Necessary
  - Elective / Non-emergent
- New Membership will be added 9/1/2020
  - eviCore will begin managing Prior Authorization requests for Tufts Health Direct and Tufts Health Together – MassHealth MCO Plan and Accountable Care Partnership Plans (ACPPs) for dates of service 9/1/2020 and beyond

\*Medicare Advantage is notification only

#### **Prior Authorization Required:**

- G0399/95800/95801/G0400 Home Sleep Testing (HST)
- 95807/95808/95810 Attended Polysomnography (PSG)
- 95811 Attended Polysomnography with PAP titration
- 95805 Multiple Sleep Latency Test (MSLT)
- E0470/E0471/E0601 PAP Therapy devices
- A4604 and A7027 A7046 PAP supply codes
- E0561 PAP Therapy humidifiers

To find a complete list of CPT (Current Procedural Terminology) codes that require prior authorization through eviCore, please visit:

Sleep Management Program: Prior Authorization/Notification Procedure Code List

#### **G0399 preferred HST Code**

- 95806, G0398 will be always redirected and processed as G0399
- eviCore recommends requesting the preferred code of G0399 instead of 95800, 95801 and G0400 for HST requests

# **Prior Authorization Process**

#### **Methods to Submit Prior Authorization Requests**

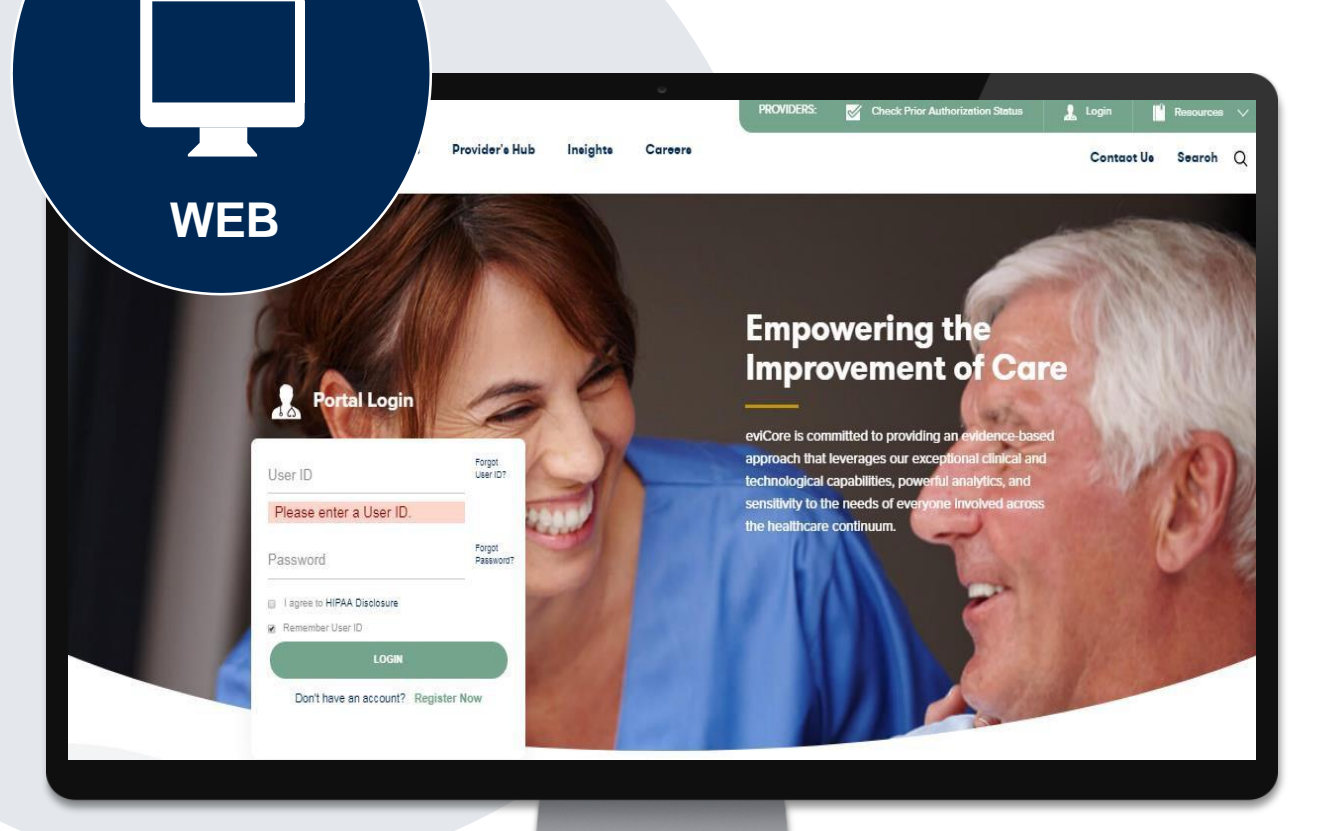

#### eviCore Provider Portal

The eviCore online portal <u>www.eviCore.com</u> is the quickest, most efficient way to request prior authorization and check authorization status and is available 24/7

**Fax Number:** 866-999-3510 PA requests are accepted via fax and may be used to submit additional clinical Phone Number: 800-630-3493 Monday through Friday: 7am – 8pm EST

Saturday and Sunday: 9am – 2pm EST

eviCore will begin accepting Prior Authorization requests for the new membership on 8/25/2020 for dates of service 9/1/2020 and beyond

## **Required Information Keys to Successful Prior Authorizations**

To obtain prior authorization on the very **first submission**, the provider submitting the request will need to gather 4 categories of information:

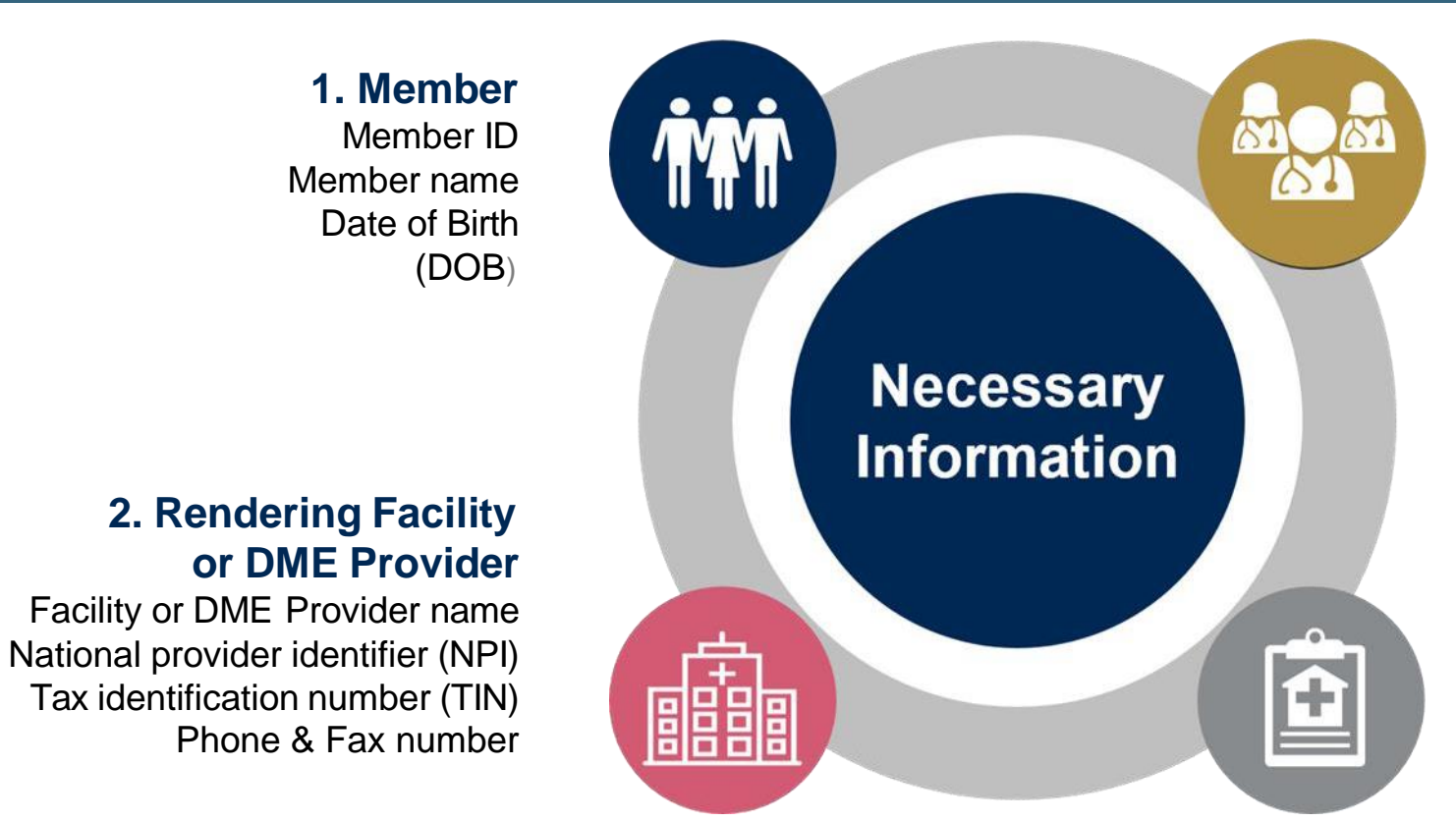

#### 3. Referring Physician

Physician name National provider identifier (NPI) Phone & Fax number

#### 4. Supporting Clinical

- Pertinent clinical information to substantiate medical necessity for requested service CPT/HCPCS Code(s)
- Diagnosis Code(s)
- Previous Test Results
- Detailed Written Order (if applicable)

## **Prior Authorization Outcomes**

- **Determination** for a prior authorization request will be issued within 2 business days once all the necessary information is submitted to eviCore
- Written notification in the form of a letter will be faxed to the referring Physician, Facility and/or DME Provider and mailed to the member via standard US Mail
- Authorization details can be printed on demand from the eviCore Web Portal at: <u>www.eviCore.com</u>

#### Approved

• If the necessary information is not received, eviCore will pend the request and contact the ordering provider to request the information needed for approval

#### Denied Requests

- The denial rationale and appeal process are outlined on the denial notification letter
- Once a service has been denied, members and providers must file an appeal to have the request re-reviewed

#### **Special Considerations**

#### Clinical Consultations

- If a request is not approved and requires further clinical discussion for approval, we offer clinical consultations from referring physicians
- Clinical Consultations result in either a reversal of decision to deny or an uphold of the original decision
- To schedule at a time convenient to your physician, please visit: <u>www.evicore.com/pages/requestaconsultation.aspx</u> or call eviCore at: 800-630-3493

#### **Reconsiderations**

- A Reconsideration is a post-denial opportunity to provide additional clinical information
- Additional clinical information can be provided without the need for a physician to participate
- Must be requested within 14 Calendar days of denial date

# **Sleep Study**

#### Site of Service Authorization

## **Sleep Study Referral Workflow**

 eviCore Clinical Pathways direct to appropriate site of service or treatment based on information gathered from the referring provider

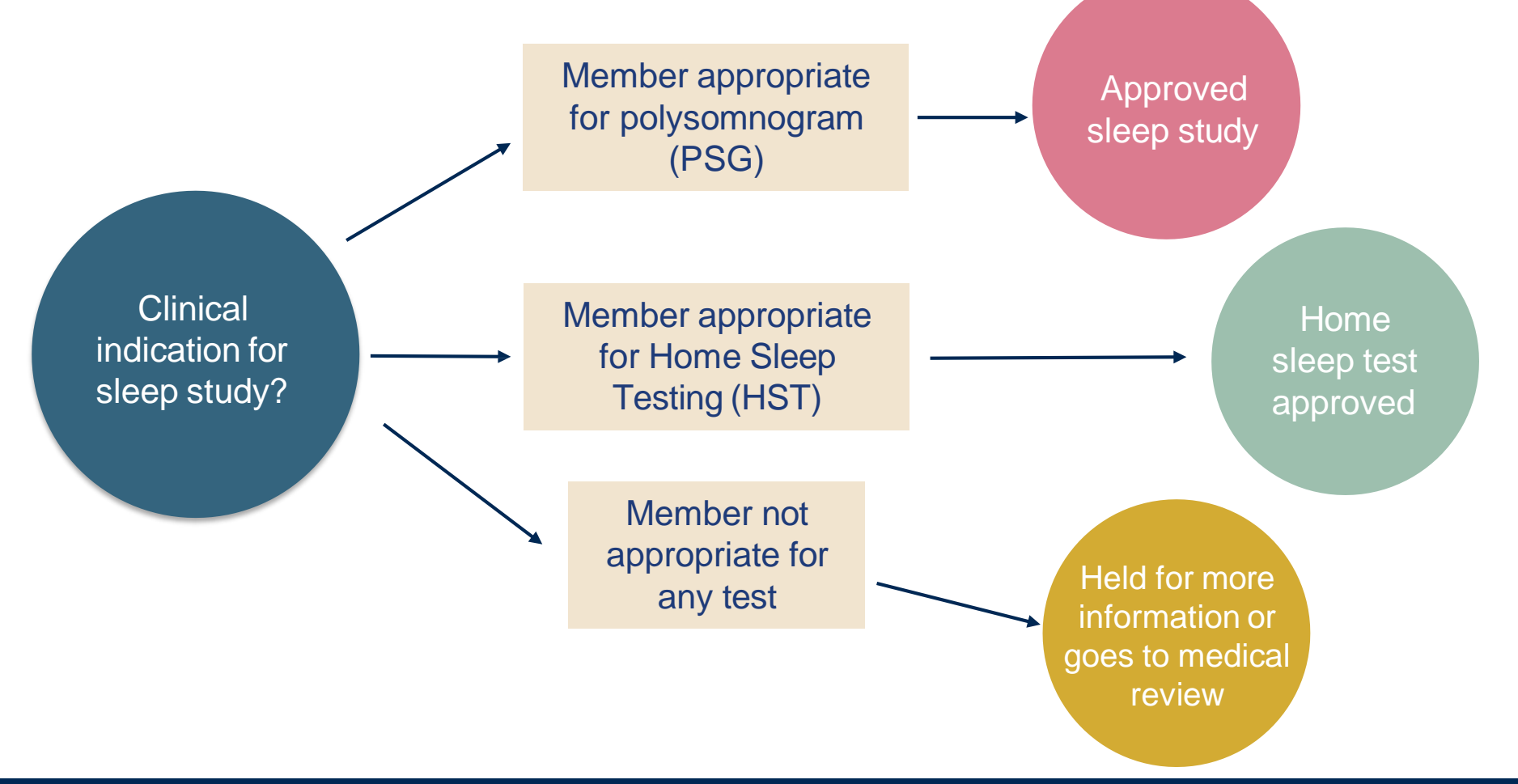

## **Sleep Study - Clinical Guidelines Summary**

**Home Sleep Test** The patient must be physically able to perform the Home sleep test. The patient must have the mobility, dexterity and cognitive ability to use the available equipment safely at home AND have the ability to follow instructions. Home Sleep Study HST is the **preferred study**.

In Lab Indications The patient DOES NOT have the mobility, dexterity or cognitive ability to use the available equipment safely at home and the ability to follow instructions or HST has been attempted and is inconclusive. There must be at least one suspected or known **co-morbid** diagnosis.

**Multiple Sleep Latency Testing** The patient MUST have had a prior sleep study to either diagnose OR rule out Obstructive Sleep apnea before advanced testing will be considered.

**Repeat Sleep Testing** The patient MUST be compliant with the current treatment. Repeat testing is generally not necessary to supply new PAP equipment.

To access the Clinical Guidelines, please visit: eviCore Sleep Management Clinical Guidelines

#### **Sleep Management Worksheet**

| Patient Name:       DOB:         Insurance Plan:       Member ID:         Epworth Sleepiness Score (ESS, see page 4):       BMI:         BMI:       Height:         Vergission       MD NPI #:         Physician Address:       City:         City:       State:         ZIP:       a. Study Requested         Home Sleep Test (G0399)         Split Sleep Study (95811)         Polysomnography - Attended (95810)         PAP Titration or Re-titration (95811)         D. Has the member had a sleep study in the past? If yes, please complete sections (5) and (6) below.         c. If a facility study is checked, but only a Home Sleep Test meets criteria, would you like to order a HST instead?         d. Has the patient had a comprehensive sleep evaluation by the ordering physician?         Yes       No         e. Participating site if a facility based study is authorized.         Name:       TIN:         2       a. Complaints and Symptoms: (Check all that apply)         Snoring       Excessive daytime sleepiness       Disturbed or restless sleep         Non-restorative sleep       Morning headaches       Memory loss         High blood pressure       Witnessed pauses in breathing       Choking during sleep         Gasping during sleep       Frequent unexplained arousals                                                                                                    | nnovativ | solutions •                                                                                                    | (The following form         | must be filled out o  | completely for a | all sleep testing)   |  |  |  |  |
|----------------------------------------------------------------------------------------------------|----------|----------------------------------------------------------------------------------------------------|-----------------------------|-----------------------|------------------|----------------------|--|--|--|--|
| DOB:       Insurance Plan:       Member ID:         Epworth Sleepiness Score (ESS, see page 4):       BMI:       Height:       Weight:         BMI:       Height:       Weight:       MD NPI #:         Physician Address:       City:       State:       ZIP:         City:       State:       ZIP:       State:       ZIP:         1       a. Study Requested       Home Sleep Test (G0399)       Split Sleep Study (95811)       Polysomnography - Attended (95810)         PAP Titration or Re-titration (95811)       b. Has the member had a sleep study in the past? If yes, please complete sections (5) and (6) below.       Yes       No         c. If a facility study is checked, but only a Home Sleep Test meets criteria, would you like to order a HST instead?       Yes       No         2       a. Complaints and Symptoms: (Check all that apply)       Snoring       Excessive daytime sleepiness       Disturbed or restless sleep         Moming headaches       Memory loss       High blood pressure       Witnessed pauses in breathing       Choking during sleep         Gasping during sleep       Frequent unexplained arousals       Nocturia       Non-ambulatory individual patient sleeps <6hrs per night                                                                                                    |          | Patient Name:                                                                                                    |                             |                       |                  |                      |  |  |  |  |
| Insurance Plan:       Member ID:         Epworth Sleepiness Score (ESS, see page 4):       BMI:         BMI:       Height:       Weight:         Ordering Physician Name:       MD NPI #:         Physician Address:       City:       State:         City:       State:       ZIP:         a. Study Requested       Home Sleep Test (G0399)       Split Sleep Study (95811)         Polysomnography - Attended (95810)       PAP Titration or Re-titration (95811)         b. Has the member had a sleep study in the past? If yes, please complete sections (5/and (6) below.       Yes         c. If a facility study is checked, but only a Home Sleep Test meets criteria, would you like to order a HST instead?       Yes       No         d. Has the patient had a comprehensive sleep evaluation by the ordering physician?       Yes       No         e. Participating site if a facility based study is authorized.       Name:       TIN:         2       a. Complaints and Symptoms: (Check all that apply)       Disturbed or restless sleep       Morning headaches       Memory loss         High blood pressure       Witnessed pauses in breathing       Choking during sleep       Socitria         G. Gasping during sleep       Frequent unexplained arousals       Nocturia         Decreased libido       Iritability       Non-ambulatory individual patient works night shift                                          | ۲        | DOB:                                                                                                    |                             |                       |                  |                      |  |  |  |  |
| L       Epworth Sleepiness Score (ESS, see page 4):         BMI:       Height:       Weight:         Ordering Physician Name       MD NPI #:         Physician Address:       City:       State:       ZIP:         1       a. Study Requested                                                                                                    | atie     | Insurance Plan:                                                                                                    |                             | Member ID:            |                  |                      |  |  |  |  |
| BMI:       Height:       Weight:         Ordering Physician Name:       MD NPI #:         Physician Address:       City:       State:       ZIP:         City:       State:       ZIP:         1       a. Study Requested                                                                                                    | ^        | Epworth Sleepiness Sco                                                                                               | ore (ESS, see page 4)       | :                     |                  |                      |  |  |  |  |
| Ordering Physician Name:       MD NPI #:         Physician Address:       City:       State:       ZIP:         1       a. Study Requested       File       State:       ZIP:         1       a. Study Requested       File       Split Sleep Test (G0399)       Split Sleep Study (95811)         Polysomnography - Attended (95810)       PAP Titration or Re-titration (95811)       File       No         b. Has the member had a sleep study in the past? If yes, please complete sections (5) and (6) below.       Yes       No         c. If a facility study is checked, but only a Home Sleep Test meets criteria, would you like to order a HST instead?       Yes       No         d. Has the patient had a comprehensive sleep evaluation by the ordering physician?       Yes       No         e. Participating site if a facility based study is authorized.       Name:       TIN:         2       a. Complaints and Symptoms: (Check all that apply)       Snoring       Excessive daytime sleepiness       Disturbed or restless sleep         Non-restorative sleep       Morning headaches       Memory loss         High blood pressure       Witnessed pauses in breathing       Choking during sleep         Gasping during sleep       Frequent unexplained arousals       Nocturia         Decreased libido       Irritability       Non-ambulatory individua                                                           |          | BMI:                                                                                                    | Height:                     | 1                     | Weight:          |                      |  |  |  |  |
| Physician Address:       City:       State:       ZIP:         1       a. Study Requested       Home Sleep Test (G0399)       Split Sleep Study (95811)         Polysomnography - Attended (95810)       PAP Titration or Re-titration (95811)       PAP Titration or Re-titration (95811)         b. Has the member had a sleep study in the past? <i>If yes, please complete sections</i> Yes       No         (c) and (b) below.       c. If a facility study is checked, but only a Home Sleep Test meets criteria, would you       Yes       No         c. If a facility study is checked, but only a Home Sleep Test meets criteria, would you       Yes       No         e. Participating site if a facility based study is authorized.       Name:       TIN:         2       a. Complaints and Symptoms: (Check all that apply)       Disturbed or restless sleep         Snoring       Excessive daytime sleepiness       Disturbed or restless sleep         Non-restorative sleep       Morning headaches       Memory loss         High blood pressure       Witnessed pauses in breathing       Choking during sleep         Gasping during sleep       Frequent unexplained arousals       Nocturia         Decreased libido       Irritability       Non-ambulatory individua         Patient works night shift       Patient sleeps <6hrs per night                                                                            | an       | Ordering Physician Nan                                                                                               | ne:                         | 1                     | MD NPI #:        |                      |  |  |  |  |
| E       City:       State:       ZIP:         1       a. Study Requested                                                                                                    | ysic     | Physician Address:                                                                                                   |                             |                       |                  |                      |  |  |  |  |
| 1       a. Study Requested         Image: Split Sleep Test (G0399)       Split Sleep Study (95811)         Image: PAP Titration or Re-titration (95810)       PAP Titration or Re-titration (95811)         Image: Deliver transmission of the step study in the past? If yes, please complete sections       Yes         Image: Split Sleep Study (95811)       Image: Split Sleep Study (95811)         Image: Split Sleep Study in the past? If yes, please complete sections       Yes         Image: Split Sleep Study is checked, but only a Home Sleep Test meets criteria, would you like to order a HST instead?       Yes         Image: Split Sleep Study is checked, but only a Home Sleep Test meets criteria, would you like to order a HST instead?       Yes         Image: Split Sleep Study is authorized.       Non         Image: Split Sleep Study Sleep Study is authorized.       Name:         Image: Split Sleep Sleep Morning headaches       Disturbed or restless sleep Morning headaches         Image: Non-restorative sleep Morning headaches       Memory loss         Image: High blood pressure       Witnessed pauses in breathing       Choking during sleep         Image: Gasping during sleep       Frequent unexplained arousais       Nocturia         Image: Decreased libido       Imitability       Non-ambulatory individua         Patient works night shift       Patient sleeps <6hrs per night | ĥ.       | City:                                                                                                    | State:                      |                       |                  | ZIP:                 |  |  |  |  |
| Home Sleep Test (G0399)         Split Sleep Study (95811)         Polysomnography - Attended (95810)         PAP Titration or Re-titration (95811)         b. Has the member had a sleep study in the past? <i>If yes, please complete sections</i> (5) and (6) below.         c. If a facility study is checked, but only a Home Sleep Test meets criteria, would you like to order a HST instead?         d. Has the patient had a comprehensive sleep evaluation by the ordering physician?         e. Participating site if a facility based study is authorized.         Name:         TIN:         a. Complaints and Symptoms: (Check all that apply)         Snoring       Excessive daytime sleepiness         Non-restorative sleep       Morning headaches         Memory loss         High blood pressure       Witnessed pauses in breathing         Choking during sleep       Frequent unexplained arousals         Nocturia         Decreased libido       Irritability         Patient works night shift       Patient sleeps <6hrs per night                                                                                                    | 1        | a. Study Requested                                                                                                   |                             |                       |                  |                      |  |  |  |  |
| Split Sleep Study (95811)         Polysomnography - Attended (95810)         PAP Titration or Re-titration (95811)         b. Has the member had a sleep study in the past? If yes, please complete sections (5) and (6) below.         c. If a facility study is checked, but only a Home Sleep Test meets criteria, would you like to order a HST instead?         d. Has the patient had a comprehensive sleep evaluation by the ordering physician?         e. Participating site if a facility based study is authorized.         Name:         TIN:         a. Complaints and Symptoms: (Check all that apply)         Snoring       Excessive daytime sleepiness         Non-restorative sleep       Morning headaches         High blood pressure       Witnessed pauses in breathing         Gasping during sleep       Frequent unexplained arousals         Nocturia       Decreased libido         Patient works night shift       Patient sleeps <6hrs per night                                                                                                    |          | Home Sleep Test                                                                                                    | (G0399)                     |                       |                  |                      |  |  |  |  |
| Polysomnography - Attended (95810)         PAP Titration or Re-titration (95811)         b. Has the member had a sleep study in the past? If yes, please complete sections<br>(5) and (6) below.         c. If a facility study is checked, but only a Home Sleep Test meets criteria, would you<br>like to order a HST instead?         d. Has the patient had a comprehensive sleep evaluation by the ordering physician?         e. Participating site if a facility based study is authorized.         Name:       TIN:         2       a. Complaints and Symptoms: (Check all that apply)         Snoring       Excessive daytime sleepiness         Disturbed or restless sleep         Mon-restorative sleep       Morning headaches         High blood pressure       Witnessed pauses in breathing         Choking during sleep       Frequent unexplained arousals         Nocturia       Decreased libido         Irritability       Non-ambulatory individual         Patient works night shift       Patient sleeps <6hrs per night                                                                                                    |          | Split Sleep Study (                                                                                                  | (95811)                     |                       |                  |                      |  |  |  |  |
| PAP Titration or Re-titration (95811)         b. Has the member had a sleep study in the past? If yes, please complete sections<br>(5) and (6) below.         c. If a facility study is checked, but only a Home Sleep Test meets criteria, would you<br>like to order a HST instead?         d. Has the patient had a comprehensive sleep evaluation by the ordering physician?         e. Participating site if a facility based study is authorized.         Name:       TIN:         2       a. Complaints and Symptoms: (Check all that apply)         Snoring       Excessive daytime sleepiness         Disturbed or restless sleep         Morning headaches         High blood pressure       Witnessed pauses in breathing         Choking during sleep       Frequent unexplained arousals         Nocturia         Decreased libido       Irritability         Patient works night shift       Patient sleeps <6hrs per night                                                                                                    | - 1      | Polysomnography                                                                                                    | - Attended (95810)          |                       |                  |                      |  |  |  |  |
| b. Has the member had a sleep study in the past? If yes, please complete sections       Yes       No         (5) and (6) below.       Image: Complete sections       Yes       No         c. If a facility study is checked, but only a Home Sleep Test meets criteria, would you like to order a HST instead?       Yes       No         d. Has the patient had a comprehensive sleep evaluation by the ordering physician?       Yes       No         e. Participating site if a facility based study is authorized.       Name:       TIN:         2       a. Complaints and Symptoms: (Check all that apply)       Disturbed or restless sleep       Non-restorative sleep         Snoring       Excessive daytime sleepiness       Disturbed or restless sleep         Morning headaches       Memory loss         High blood pressure       Witnessed pauses in breathing       Choking during sleep         Gasping during sleep       Frequent unexplained arousals       Nocturia         Decreased libido       Irritability       Non-ambulatory individual         Patient works night shift       Patient sleeps <6hrs per night                                                                                                    | - 1      | PAP Titration or R                                                                                                   | e-titration (95811)         |                       |                  |                      |  |  |  |  |
| c. If a facility study is checked, but only a Home Sleep Test meets criteria, would you like to order a HST instead?       Yes       No         d. Has the patient had a comprehensive sleep evaluation by the ordering physician?       Yes       No         e. Participating site if a facility based study is authorized.       Yes       No         Name:       TIN:       Instead?       Instead?         2       a. Complaints and Symptoms: (Check all that apply)       Disturbed or restless sleep       Non-restorative sleep         Monorestorative sleep       Morning headaches       Memory loss         High blood pressure       Witnessed pauses in breathing       Choking during sleep         Gasping during sleep       Frequent unexplained arousals       Nocturia         Decreased libido       Irritability       Non-ambulatory individual         Patient works night shift       Patient sleeps <6hrs per night                                                                                                    |          | b. Has the member had a (5) and (6) below.                                                                           | a sleep study in the past?  | If yes, please comple | ete sections     | Yes No               |  |  |  |  |
| d. Has the patient had a comprehensive sleep evaluation by the ordering physician?       Yes       No         e. Participating site if a facility based study is authorized.       INN:       INN:         2       a. Complaints and Symptoms: (Check all that apply)       Snoring       Excessive daytime sleepiness       Disturbed or restless sleep         Non-restorative sleep       Morning headaches       Memory loss         High blood pressure       Witnessed pauses in breathing       Choking during sleep         Gasping during sleep       Frequent unexplained arousals       Nocturia         Decreased libido       Irritability       Non-ambulatory individual         Patient works night shift       Patient sleeps <6hrs per night                                                                                                    |          | c. If a facility study is checked, but only a Home Sleep Test meets criteria, would you like to order a HST instead? |                             |                       |                  |                      |  |  |  |  |
| e. Participating site if a facility based study is authorized.          Name:       TIN:         2       a. Complaints and Symptoms: (Check all that apply)         Snoring       Excessive daytime sleepiness       Disturbed or restless sleepiness         Non-restorative sleep       Morning headaches       Memory loss         High blood pressure       Withessed pauses in breathing       Choking during sleep         Gasping during sleep       Frequent unexplained arousals       Nocturia         Decreased libido       Irritability       Non-ambulatory individual         Patient works night shift       Patient sleeps <6hrs per night                                                                                                    | - 1      | d. Has the patient had a                                                                                             | comprehensive sleep eva     | g physician?          |                  |                      |  |  |  |  |
| Name:       TIN:         2       a. Complaints and Symptoms: (Check all that apply)         Snoring       Excessive daytime sleepiness       Disturbed or restless sleepiness         Non-restorative sleep       Morning headaches       Memory loss         High blood pressure       Witnessed pauses in breathing       Choking during sleep         Gasping during sleep       Frequent unexplained arousals       Nocturia         Decreased libido       Irritability       Non-ambulatory individual         Patient works night shift       Patient sleeps <6hrs per night                                                                                                    |          | e. Participating site if a fa                                                                                        | acility based study is auth | orized.               |                  |                      |  |  |  |  |
| 2       a. Complaints and Symptoms: (Check all that apply)         Snoring       Excessive daytime sleepiness       Disturbed or restless sleepiness         Non-restorative sleep       Morning headaches       Memory loss         High blood pressure       Witnessed pauses in breathing       Choking during sleep         Gasping during sleep       Frequent unexplained arousals       Nocturia         Decreased libido       Irritability       Non-ambulatory individual         Patient works night shift       Patient sleeps <6hrs per night                                                                                                    |          | Name:                                                                                                    |                             | TIN:                  |                  |                      |  |  |  |  |
| Snoring       Excessive daytime sleepiness       Disturbed or restless sleepiness         Non-restorative sleep       Morning headaches       Memory loss         High blood pressure       Witnessed pauses in breathing       Choking during sleep         Gasping during sleep       Frequent unexplained arousals       Nocturia         Decreased libido       Irritability       Non-ambulatory individual         Patient works night shift       Patient sleeps <6hrs per night                                                                                                    | 2        | a. Complaints and Sym                                                                                                | ptoms: (Check all that a    | apply)                |                  |                      |  |  |  |  |
| Non-restorative sleep       Morning headaches       Memory loss         High blood pressure       Witnessed pauses in breathing       Choking during sleep         Gasping during sleep       Frequent unexplained arousals       Nocturia         Decreased libido       Irritability       Non-ambulatory individual         Patient works night shift       Patient sleeps <6hrs per night                                                                                                    |          | Snoring                                                                                                    | Excessive                   | daytime sleepiness    | Disturb          | ed or restless sleep |  |  |  |  |
| High blood pressure       Witnessed pauses in breathing       Choking during sleep         Gasping during sleep       Frequent unexplained arousals       Nocturia         Decreased libido       Irritability       Non-ambulatory individua         Patient works night shift       Patient sleeps <6hrs per night                                                                                                    |          | Non-restorative slee                                                                                                 | ep Morning h                | eadaches              | Memor            | y loss               |  |  |  |  |
| Gasping during sleep       Frequent unexplained arousals       Nocturia         Decreased libido       Irritability       Non-ambulatory individual         Patient works night shift       Patient sleeps <6hrs per night                                                                                                    |          | High blood pressure                                                                                                  | e Witnessed                 | l pauses in breathing | Chokin           | g during sleep       |  |  |  |  |
| Decreased libido Irritability Non-ambulatory individua<br>Patient works night shift Patient sleeps <6hrs per night                                                                                                    |          | Gasping during slee                                                                                                  | ep Frequent u               | unexplained arousal   | s Nocturi        | а                    |  |  |  |  |
| Patient works night shift Patient sleeps <6hrs per night                                                                                                    |          | Decreased libido                                                                                                    | Irritability                |                       | Non-an           | nbulatory individual |  |  |  |  |
|                                                                                                    |          | Patient works night                                                                                                  | shift Patient sle           | eps <6hrs per night   |                  |                      |  |  |  |  |
|                                                                                                    |          |                                                                                                    |                             |                       |                  |                      |  |  |  |  |

- Worksheets for attended Sleep Studies and Multiple Sleep Latency Test (MSLT) procedures are available on the eviCore website
- The provider should complete this worksheet prior to contacting eviCore for an authorization
- Please Note: The worksheet is a tool to help providers prepare for prior authorization requests via the web portal (preferred method) or by phone and should not be faxed to eviCore to build a case
- To access the Clinical Worksheets, please visit:

Sleep Management Worksheet

## **Sleep Study Site of Service Authorization**

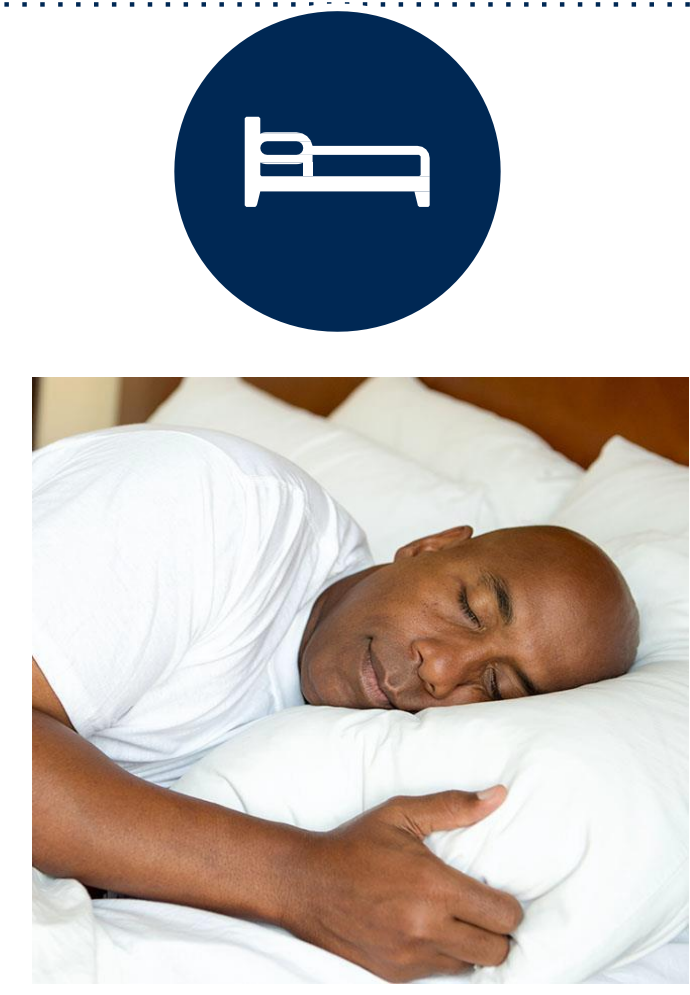

- Sleep Study testing that meets medical necessity for the appropriate site of service will be authorized by eviCore
- What happens if an attended sleep study is requested, but Home Sleep Testing (HST) is more appropriate?
  - If the member meets medical appropriateness criteria for a HST instead, an authorization for an attended study will **not** be given
  - The ordering clinician will be offered the choice to **suspend** the request for an attended study in favor of a HST
  - If the provider selects the HST option, the CPT code will be changed and the HST will be **approved**
  - If the provider does not select the HST option, the case will go to medical review and could lead to an adverse determination of the requested attended sleep study

# PAP Compliance Program Overview and TherapySupport<sup>SM</sup>

## **PAP Compliance and TherapySupport<sup>SM</sup>**

#### SleepLink<sup>SM</sup> – The key to PAP compliance

eviCore gathers PAP usage data from online systems to monitor member usage and compliance of therapy

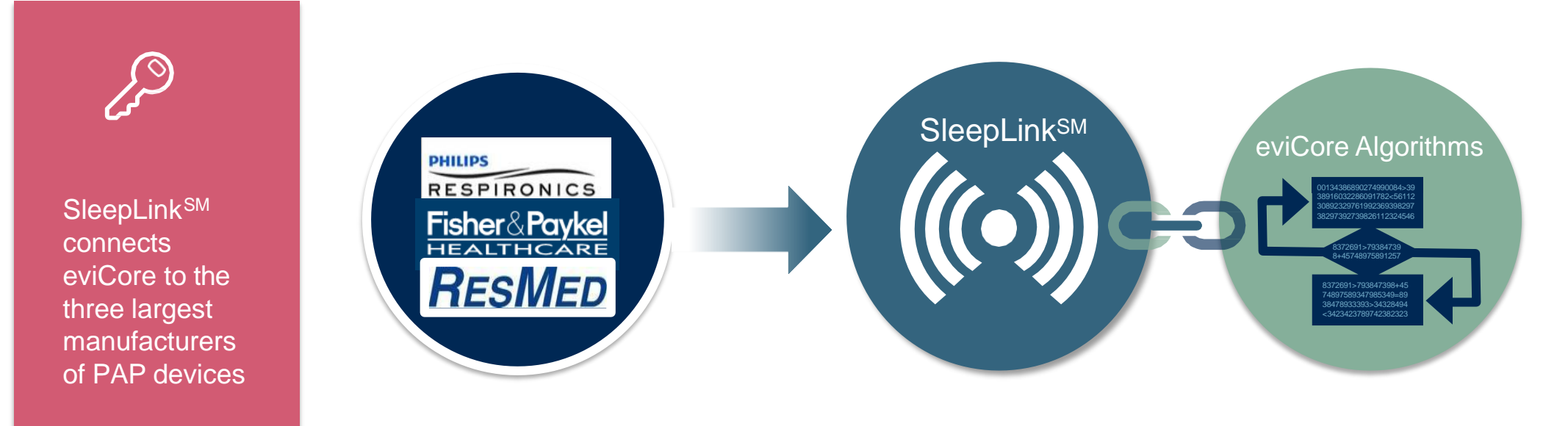

The program supports properly equipped machines from the following 3 major DME Manufacturers: ResMed, Respironics\*, and Fisher & Paykel

\*Respironics users require a BAA to be completed and returned to eviCore healthcare to be set up in the system.

#### **TherapySupport<sup>SM</sup> Workflow - Overview**

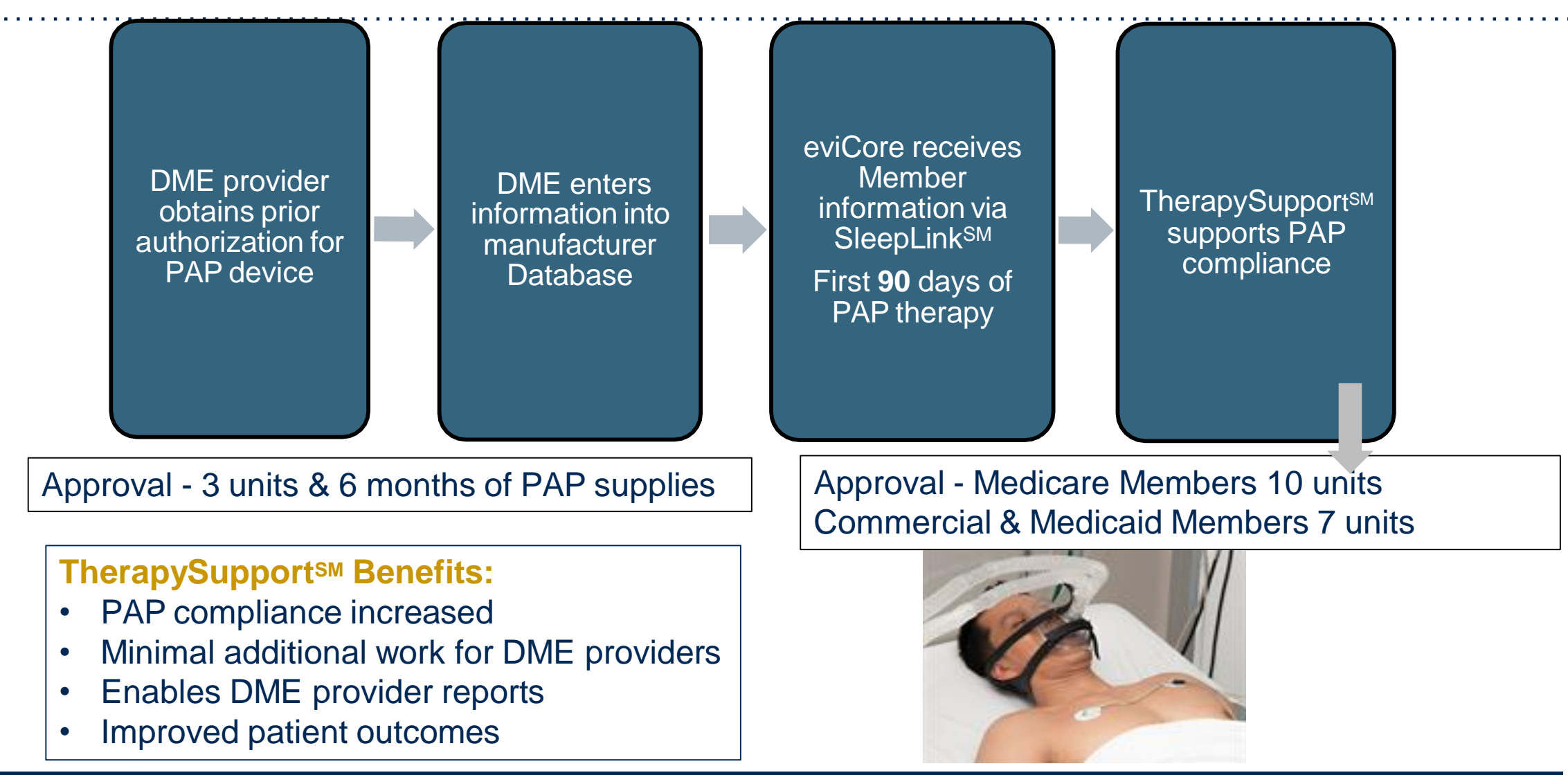

## What does this mean for the DME Provider?

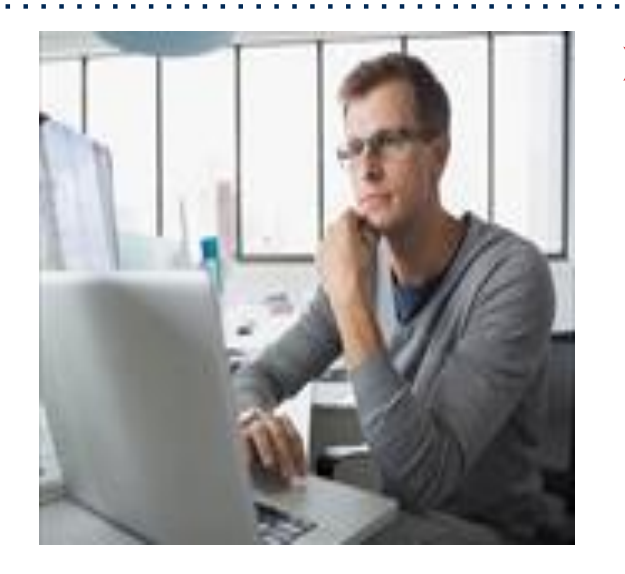

- Member Compliance: eviCore will monitor member compliance with PAP machines during the first 90 days of PAP therapy, however the DME provider is encouraged to work with the patient during this time period to maximize member compliance with PAP treatment
  - <u>Non-compliant members</u>: eviCore will outreach to DME and physician periodically to support compliance. Outreach contact points: 3d, 7d, 14d, 21d, 30d, 60d, 90d, and as driven by data. Support for non-compliant members will allow time for member to become comfortable with Therapy.
  - <u>Compliant members</u>: eviCore interaction will be minimal
- Authorization for purchase: Once the member reaches the compliance goal within the first 90 days of usage, eviCore will authorize an additional 7 or 10 units (depending on LOB). This will complete the Authorization for purchase of the PAP Device. The DME provider does <u>not</u> need to contact eviCore for the purchase authorization. An authorization for purchase will be generated by eviCore and sent to the DME provider.
- Requests for resupply: Requests for resupply of PAP equipment will be supported by member PAP compliance for the time period prior to the request. Authorization requests must be submitted on a six month basis. Approval will be distributed for 6 months with quantities listed on the letter.

# Manufacturer Member Set Up

#### Manufacturer Member Set Up Guides

Member Set Up Instructional Guides will be available on the Tufts Health Plan provider resource site at: <u>https://www.evicore.com/resources/healthplan/tufts</u> for each of the following DME Manufacturers

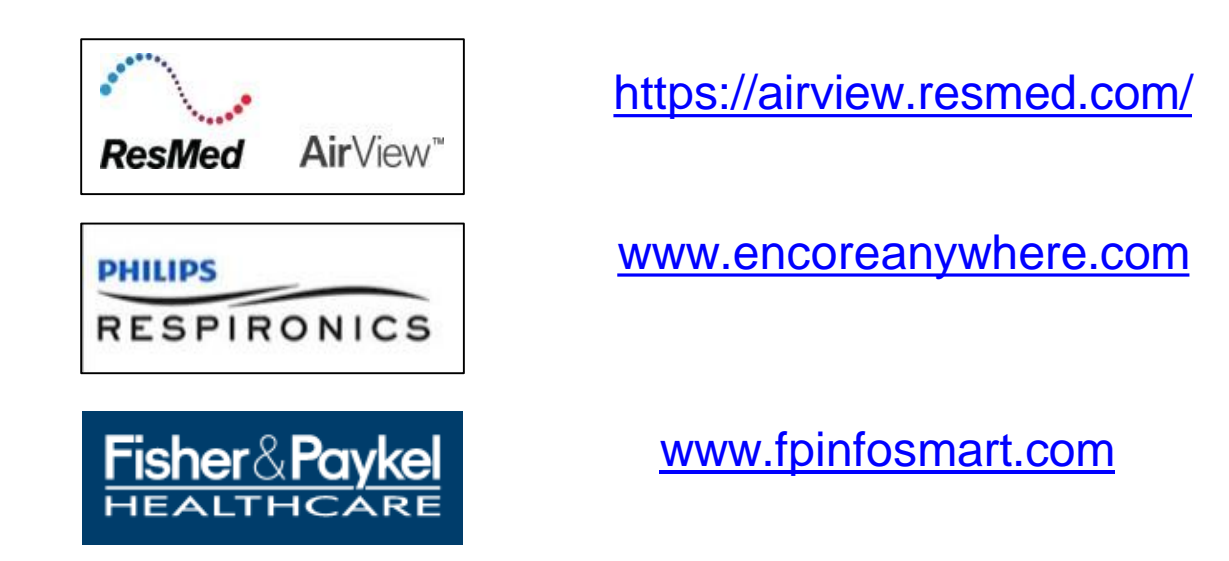

**Important:** Each DME company will need to set up eviCore **exactly** as instructed on the Manufacturer Set Up Guides in order for us to receive all your members' data. If the member information is not entered correctly, no compliance information will be received by eviCore, and therefore no denial or continued authorization notification will be generated. Questions regarding member set may be emailed to eviCore Sleep TherapySupport<sup>SM</sup> @ <u>Sleeptherapysupport@evicore.com</u>.

## **Program Summary – Key Points**

- eviCore healthcare will begin accepting Prior Authorization requests for Tufts Health Direct and Tufts Health Together – MassHealth MCO Plan and Accountable Care Partnership Plans (ACPPs) members on 8/25/2020 for dates of service 9/1/2020 and beyond
- To obtain a timely prior authorization, the provider submitting the request will need to submit all of the required information
- Sleep Study Codes 95806, G0398 will be always redirected and processed as G0399
- TherapySupport<sup>SM</sup> Each DME company will need to set up eviCore exactly as instructed on the Manufacturer Set Up Guides in order for us to receive your members' data and issue a purchase authorization for the PAP device
- The eviCore online portal is the quickest, most efficient way to request prior authorization and check authorization status <u>www.eviCore.com</u>

# **Web Portal Services**

©eviCore healthcare. All Rights Reserved. This presentation contains CONFIDENTIAL and PROPRIETARY information.

#### eviCore healthcare website

• Point web browser to evicore.com

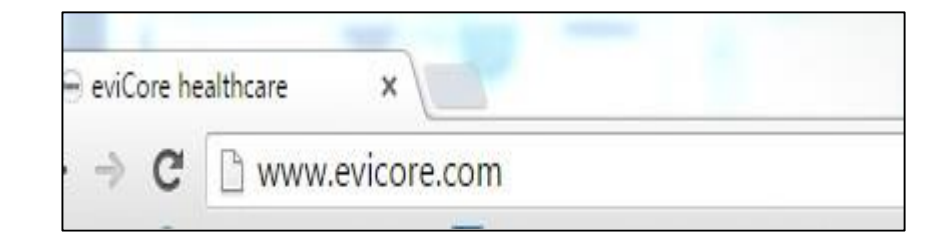

• Login or Register

 To create a new account, click Register Now

| User ID                     | Forgot<br>User ID?  |
|-----------------------------|---------------------|
| Password                    | Forgot<br>Password? |
| I agree to HIPAA Disclosure |                     |
| Remember User ID            |                     |
| LOGIN                       |                     |

## **Creating an Account**

| Web Portal Preference                                   |                                                              |                                                      |                          |
|---------------------------------------------------------|--------------------------------------------------------------|------------------------------------------------------|--------------------------|
| Please select the Portal that is listed in your provide | r training material. This selection determines the primary ( | ortal that you will using to submit cases over the w | eb.                      |
| Vefault Portal*:                                        |                                                              |                                                      |                          |
| Iser Information                                        |                                                              |                                                      |                          |
| Il Pre-Authorization notifications will be sent to the  | fax number and email address provided below. Please ma       | ke sure you provide valid information.               |                          |
|                                                         |                                                              |                                                      |                          |
| ser Name":                                              | Address*:                                                    |                                                      | Phone*:                  |
| ser Name":<br>mail":                                    | Address*:                                                    |                                                      | Phone*:<br>Ext:          |
| ser Name":<br>mail":<br>onfirm Email":                  | Address*:<br>City*:                                          |                                                      | Phone*:<br>Ext:<br>Fax*: |
| ser Name":<br>mail":<br>onfirm Email":                  | Address*:<br>City*:<br>State*:                               | Select Zip*:                                         | Phone*:<br>Ext:<br>Fax*: |

- Select CareCore National as the Default Portal, complete the User Information section in full and Submit Registration
- You will immediately be sent an email with a link to create a password. Once you have created a password, you will be redirected to the log in page.

# **Account Overview**

©eviCore healthcare. All Rights Reserved. This presentation contains CONFIDENTIAL and PROPRIETARY information.

## **Add Providers to Your Account**

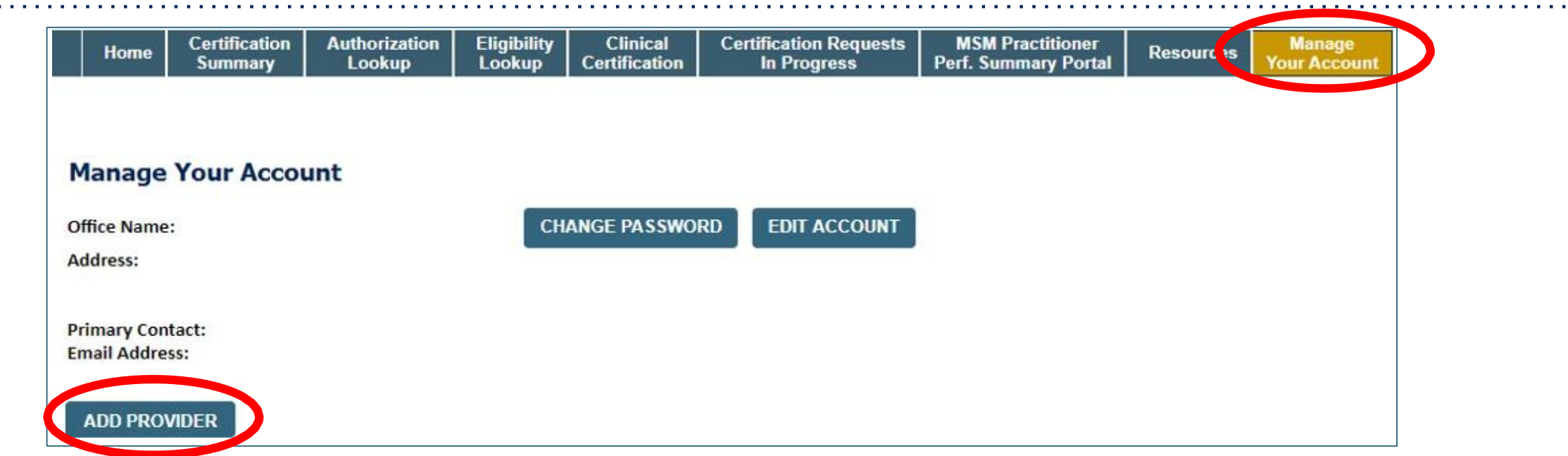

- Once logged in, you will want to add providers to your account prior to case submission. Click the "Manage Your Account" tab, then the Add Provider link. You should add all referring providers to your account also.
- Enter the Provider's NPI, State, and Zip Code to search for the provider
- Select the matching record based upon your search criteria
- Once you have selected a practitioner, your registration will be complete
- You can also click "Add Another Practitioner" to add another provider to your account
- You can access the "Manage Your Account" tab at any time to make any necessary updates or changes ©eviCore healthcare. All Rights Reserved. This presentation contains CONFIDENTIAL and PROPRIETARY information.

# **Case Initiation**

## **Initiating a Case**

|    | Home         | Certification<br>Summary | Authorization<br>Lookup | Eligibi íty<br>Looku | Clinical<br>Certification | Certification Requests<br>In Progress | MSM Practitioner<br>Perf. Summary Portal | Resources | Manage<br>Your Account |
|----|--------------|--------------------------|-------------------------|----------------------|---------------------------|---------------------------------------|------------------------------------------|-----------|------------------------|
| M  | onday, Jan   | uary 27, 2020 9:0        | 02 AM                   |                      |                           |                                       |                                          |           |                        |
| R  | equest       | an Author                | ization                 |                      |                           |                                       |                                          |           |                        |
| To | begin, ple   | ase select a prog        | gram below:             |                      |                           |                                       |                                          |           |                        |
| 0  | ) Durable    | Medical Equipm           | ent(DME)                |                      |                           |                                       |                                          |           |                        |
| 0  | Gastroer     | nterology                | m                       |                      |                           |                                       |                                          |           |                        |
| 0  | Medical      | Oncology Pathwa          | ays                     |                      |                           |                                       |                                          |           |                        |
| 0  | Musculo      | skeletal Manage          | ment                    |                      |                           |                                       |                                          |           |                        |
| 0  | ) Radiatio   | n Therapy Mana           | gement Program (R       | (TMP)                |                           |                                       |                                          |           |                        |
| 0  | Sleep M      | y and Cardiology         |                         |                      |                           |                                       |                                          |           |                        |
| ē  | Specialty    | / Drugs                  |                         |                      |                           |                                       |                                          |           |                        |
|    | - MIN-309393 | _                        |                         |                      |                           |                                       |                                          |           |                        |
|    | CONTINUE     |                          |                         |                      |                           |                                       |                                          |           |                        |

- Choose Clinical Certification to begin a new case request
  - Select Sleep Management Program

#### **Initiating a Sleep Related Case**

| Home                                                                                                    | Certification<br>Summary                                                                                                    | Authorization<br>Lookup                                | Eligibility<br>Lookup | Clinical<br>Certification | Certification Requests<br>In Progress | MSM Practitioner<br>Perf. Summary Portal | Resources | Manage<br>Your Account |
|----------------------------------------------------------------------------------------------------|----------------------------------------------------------------------------------------------------|--------------------------------------------------------|-----------------------|---------------------------|---------------------------------------|------------------------------------------|-----------|------------------------|
|                                                                                                    |                                                                                                    |                                                        |                       |                           |                                       |                                          |           |                        |
| Reques                                                                                                    | t an Author                                                                                                    | ization                                                |                       |                           |                                       |                                          |           |                        |
| To begin, pl                                                                                                    | ease select a prog                                                                                                    | gram below:                                            |                       |                           |                                       |                                          |           |                        |
| <ul> <li>Durable</li> <li>Gastroe</li> <li>Lab Ma</li> <li>Medica</li> <li>Muscul</li> <li>Radiatio</li> <li>Radiolo</li> <li>Sleep M</li> <li>Specialt</li> </ul> | e Medical Equipmenterology<br>nagement Progra<br>I Oncology Pathw<br>oskeletal Manage<br>on Therapy Manaj<br>gy and Cardiology<br>Janagement<br>ty Drugs | ent(DME)<br>m<br>ays<br>ment<br>gement Program (F<br>Y | RTMP)                 |                           |                                       |                                          |           |                        |
| Are you bui<br>Please Sele<br>Please Sele<br>Referring Pr<br>Durable Mer<br>CONTINU                                                                                | lding a case as a r<br>ct v<br>ovider<br>dical Equipment v                                                                                               | eferring provider o                                    | r as a durable        | medical equipm            | nent provider?                        |                                          |           |                        |

For Sleep related requests, after selecting Sleep Management, choose Referring Provider or Durable
 Medical Equipment provider

#### **Select the Insurance Plan/Requesting Physician**

|    | Home                 | Certification<br>Summary                   | Authorization<br>Lookup                     | Eligibility<br>Lookup       | Clinical<br>Certification | Certification Requests<br>In Progress | MSM Practitioner<br>Perf. Summary Portal | Resources | Manage<br>Your Account |
|----|----------------------|--------------------------------------------|---------------------------------------------|-----------------------------|---------------------------|---------------------------------------|------------------------------------------|-----------|------------------------|
|    |                      |                                            |                                             |                             |                           |                                       |                                          |           |                        |
| R  | equest<br>arch for P | t <b>ing Provide</b><br>rovider by TIN, NI | <b>er Informati</b><br>PI, provider last na | <b>on</b><br>me, city and/c | or zip.                   |                                       |                                          |           |                        |
| He | althplan:            | (+10<br>-                                  |                                             | 7                           |                           |                                       |                                          |           |                        |
| TI | N:                   |                                            |                                             |                             |                           |                                       |                                          |           |                        |
| N  | יו:                  |                                            |                                             |                             |                           |                                       |                                          |           |                        |
| La | st Name:             |                                            | (red                                        | quires NPI or T             | IN)                       |                                       |                                          |           |                        |
| Ci | :y:                  |                                            | (cit                                        | y only, no stat             | e)                        |                                       |                                          |           |                        |
| Zi | o:                   |                                            |                                             |                             |                           |                                       |                                          |           |                        |
|    | SEARCH               |                                            |                                             |                             |                           |                                       |                                          |           |                        |

- Choose the appropriate Insurance Carrier for the case request
- Once the plan is chosen, please select the requesting provider by entering their NPI if known. This is the physician who is ordering the services

#### **Select Provider**

. . . . . . . . . . . . .

| Home          | Certification<br>Summary | Authorization<br>Lookup | Eligibility<br>Lookup | Clinical<br>Certification | Certific | ation Requests<br>Progress | MSM Practition<br>Perf. Summary Po | er Resources | s Manage<br>Your Account |
|---------------|--------------------------|-------------------------|-----------------------|---------------------------|----------|----------------------------|------------------------------------|--------------|--------------------------|
|               | 2                        |                         |                       |                           |          |                            |                                    |              |                          |
|               |                          |                         |                       |                           |          |                            |                                    |              |                          |
| Request       | ing Provide              | er Informatio           | on                    |                           |          |                            |                                    |              |                          |
| Search for Pr | ovider by TIN, N         | PI, provider last nar   | me, city and/c        | or zip.                   |          |                            |                                    |              |                          |
| Healthplan:   |                          |                         | •                     |                           |          |                            |                                    |              |                          |
| TIN:          |                          |                         |                       |                           |          |                            |                                    |              |                          |
| NPI:          |                          |                         |                       |                           |          |                            |                                    |              |                          |
| Last Name:    |                          | (req                    | juires NPI or T       | IN)                       |          |                            |                                    |              |                          |
| City:         |                          | (city                   | y only, no stat       | e)                        |          |                            |                                    |              |                          |
| Zip:          |                          |                         |                       |                           |          |                            |                                    |              |                          |
| SEARCH        |                          |                         |                       |                           |          |                            |                                    |              |                          |
|               | _                        |                         |                       |                           |          |                            |                                    |              |                          |
| Select one of | f the following pr       | oviders:                |                       |                           |          |                            |                                    |              |                          |
|               | Provider                 |                         | Address               |                           | Tax ID   | NPI                        |                                    |              |                          |
| SELECT        |                          |                         |                       |                           |          |                            |                                    |              |                          |
| SELECT        |                          |                         |                       |                           |          |                            |                                    |              |                          |
|               |                          |                         |                       |                           |          |                            |                                    |              |                          |
| SELECT        |                          | · · ·                   |                       |                           |          |                            |                                    |              |                          |
| SELECT        |                          |                         |                       |                           |          | I                          |                                    |              |                          |
|               |                          |                         |                       |                           |          |                            |                                    |              |                          |

• Select the physician's correct address

 $\mathbf{x}_{i} \in \mathbf{x}_{i}$ 

#### **Enter Contact Info**

| Home         | Summary   | Authorization | Eligibility<br>Lookup | Clinical<br>Certification | Certification Requests<br>In Progress | MSM Practitioner<br>Perf. Summary Portal | Resources | Manage<br>Your Account |
|--------------|-----------|---------------|-----------------------|---------------------------|---------------------------------------|------------------------------------------|-----------|------------------------|
|              | 1         | (5/2).<br>(5  | 9 ()<br>()            |                           |                                       |                                          |           |                        |
|              |           |               |                       |                           |                                       |                                          |           |                        |
| LIN          | · · · · · | F             |                       |                           |                                       |                                          |           |                        |
| dd Your      | Contact I | nfo           |                       |                           |                                       |                                          |           |                        |
|              |           |               |                       |                           |                                       |                                          |           |                        |
| ovider's Nam | ie:*      | [2]           | ]                     |                           |                                       |                                          |           |                        |
| Vho to Conta | ct:*      | [2]           | ]                     |                           |                                       |                                          |           |                        |
| Fa           | ax:*      | [?]           | ]                     |                           |                                       |                                          |           |                        |
| Phon         | ie:*      | [?]           | ]                     |                           |                                       |                                          |           |                        |
| E            | xt.:      | [?]           | ]                     |                           |                                       |                                          |           |                        |
| Cell Pho     | ne:       |               |                       |                           |                                       |                                          |           |                        |
| Em           | nail:     |               |                       |                           |                                       |                                          |           |                        |
|              |           |               |                       |                           |                                       |                                          |           |                        |
| BACK         | CONTINUE  |               |                       |                           |                                       |                                          |           |                        |
| BACK         | CONTINUE  |               |                       |                           |                                       |                                          |           |                        |

• By adding your email, you can get e-notification

#### **Expected Treatment Start Date**

|      | Home         | Certification<br>Summary | Authorization<br>Lookup | Eligibility<br>Lookup | Clinical<br>Certification | Certification Requests       | MSM Practitioner<br>Perf_Summary Portal | Resources | Manage<br>Your Account                   |
|------|--------------|--------------------------|-------------------------|-----------------------|---------------------------|------------------------------|-----------------------------------------|-----------|------------------------------------------|
|      |              |                          |                         |                       | Atter                     | ntion!                       |                                         |           |                                          |
|      |              |                          |                         |                       |                           |                              |                                         |           |                                          |
| D    | ationt       | Eligibility I            | ookun                   |                       |                           |                              |                                         |           |                                          |
| 1    | lucit        | Lingibility L            | ουκαρ                   |                       | Wh                        | at is the expected treatment | t start date?                           | MM/DD/20Y | e la la la la la la la la la la la la la |
| Pat  | ient ID:*    |                          |                         |                       |                           |                              |                                         |           |                                          |
| Dat  | e Of Birtl   | 1:*                      | MM/DE                   | D/YYYY                |                           | SUBMIT                       |                                         |           |                                          |
| Pat  | ient Last    | Name Only:*              |                         | [2]                   |                           |                              |                                         |           |                                          |
|      |              | EX LOOKUR                |                         |                       |                           |                              |                                         |           |                                          |
|      | LIGIBILI     | IT LOOKOP                |                         |                       |                           |                              |                                         |           |                                          |
|      | BACK         |                          |                         |                       |                           |                              |                                         |           |                                          |
| 0    |              |                          |                         |                       |                           |                              |                                         |           |                                          |
| Clic | k here for h | elp                      |                         |                       |                           |                              |                                         |           |                                          |
|      |              |                          |                         |                       |                           |                              |                                         |           |                                          |
|      |              |                          |                         |                       |                           |                              |                                         |           |                                          |
|      |              |                          |                         |                       |                           |                              |                                         |           |                                          |

• Enter the expected start date for the services

## **Member Information**

| Home           | Certification<br>Summary | Authorization<br>Lookup | Eligibility<br>Lookup | Clinical<br>Certification | Certification Requests<br>In Progress | MSM Practitioner<br>Perf. Summary Portal | Resources | Manage<br>Your Account |
|----------------|--------------------------|-------------------------|-----------------------|---------------------------|---------------------------------------|------------------------------------------|-----------|------------------------|
| Patient        | Fligibility I            | ookup                   |                       |                           |                                       |                                          |           |                        |
| Patient ID:*   |                          | oonup                   |                       |                           |                                       |                                          |           |                        |
| Date Of Birth  | :*                       | MM/DD                   | /////                 |                           |                                       |                                          |           |                        |
| Patient Last I | Name Only:*              |                         | [2]                   |                           |                                       |                                          |           |                        |
| LOOKUP A       | GAIN                     |                         |                       |                           |                                       |                                          |           |                        |
|                |                          |                         |                       |                           |                                       | Searc                                    | h Results |                        |
|                |                          | Patie                   | nt ID                 |                           | Member Code                           | Name                                     |           | DOB                    |
|                | SELECT                   |                         |                       |                           |                                       | i .                                      |           |                        |
|                |                          | · · ·                   |                       |                           |                                       |                                          |           |                        |
| BACK           |                          |                         |                       |                           |                                       |                                          |           |                        |

Enter the patient information including the Patient ID number, date of birth, and patient's last name.
 Click "Eligibility Lookup" and select the appropriate patient.

#### **Clinical Details**

| Home                                               | Certification<br>Summary                                          | Authorization<br>Lookup                                                          | Eligibility<br>Lookup                           | Clinical<br>Certification | Certification Requests<br>In Progress | MSM Practitioner<br>Perf. Summary Portal | Resources | Manage<br>Your Account |
|----------------------------------------------------|-------------------------------------------------------------------|----------------------------------------------------------------------------------|-------------------------------------------------|---------------------------|---------------------------------------|------------------------------------------|-----------|------------------------|
| Request<br>This procedu                            | ed Service                                                        | + Diagnosis                                                                      | CHANGE                                          |                           |                                       |                                          |           |                        |
| Sleep Manag                                        | gement Procedur                                                   | es                                                                               |                                                 |                           |                                       |                                          |           |                        |
| E0470<br>E0471<br>D E0601<br>RSPLY<br>Select a Pri | mary Diagnosis C                                                  | ode[2] or Description<br>ode or type of service<br>code (Lookup by Con<br>LOOKUP | en[2]<br>ce? <u>Click here</u><br>de or Descrip | •<br>tion)                |                                       |                                          |           |                        |
| Trouble select<br>Select a Sec<br>Secondary dia    | ting diagnosis code<br>condary Diagnosi<br>gnosis is optional for | Please follow <u>these</u><br>s Code (Lookup by<br>Sleep Management<br>LOOKUP    | <u>steps</u><br>Code or Desc                    | ription)                  |                                       |                                          |           |                        |

• Select Code and Diagnosis. Choose RSPLY if the request is for supplies only.

#### Location

| Home                                                                                                    | Certification<br>Summary                                                                                                | Authorization<br>Lookup             | Eligibility<br>Lookup | Clinical<br>Certification | Certification Requests Attention! | MSM Practitioner         | Ma                 | nage<br>ccount |
|----------------------------------------------------------------------------------------------------|----------------------------------------------------------------------------------------------------|-------------------------------------|-----------------------|---------------------------|-----------------------------------|--------------------------|--------------------|----------------|
| Reques                                                                                                    | ted Service                                                                                                    | + Diagnosis                         |                       |                           | Will you be rend<br>Yes           | lering this procedure in | your office?<br>No |                |
| Confirm you                                                                                                    | r service selectio                                                                                                    | n.                                  |                       |                           |                                   |                          |                    |                |
| Treatment S<br>CPT Code:<br>Description<br>Primary Dia<br>Primary Dia<br>Secondary I<br>Secondary I<br>Change Procee<br>Change Second | tart:<br>gnosis Code:<br>gnosis:<br>Diagnosis Code:<br>Diagnosis:<br>ure or Primary Diagr<br>dary Diagnosis<br>CONTINUE | :0601<br>POSITIVE AIRWAY P<br>Iosis | RESSURE (PAP          |                           |                                   |                          |                    |                |

• Will you be rendering this procedure in your office? Answer Yes or No

#### **Site Selection**

| Home                                       | Certification<br>Summary                             | Authorization<br>Lookup           | Eligibility<br>Lookup | Clinical<br>Certification | Certification Requests<br>In Progress | MSM Practitioner<br>Perf. Summary Portal | Resources       | Manage<br>Your Account                  | Help /<br>Contact Us             |                                                                                 |  |
|--------------------------------------------|------------------------------------------------------|-----------------------------------|-----------------------|---------------------------|---------------------------------------|------------------------------------------|-----------------|-----------------------------------------|----------------------------------|---------------------------------------------------------------------------------|--|
|                                            |                                                      |                                   |                       |                           |                                       |                                          |                 |                                         |                                  |                                                                                 |  |
| Add Site                                   | e of Service                                         |                                   |                       |                           |                                       |                                          |                 |                                         |                                  |                                                                                 |  |
| Specific Sit<br>Use the fie<br>that most o | te Search<br>Ids below to searc<br>closely match you | ch for specific sites<br>r entry. | . For best resu       | ults, search by NP        | I or TIN. Other search optic          | ons are by name plus zip o               | r name plus cit | <i>ı</i> . You may <mark>se</mark> arch | a p <mark>arti</mark> al site na | ame by entering some portion of the name and we will provide you the site names |  |
| NPI:<br>TIN:                               |                                                      |                                   | Zip Co<br>City:       | ode:                      |                                       |                                          |                 | Site Na                                 | ame:                             | <ul> <li>Exact match</li> <li>Starts with</li> </ul>                            |  |
|                                            |                                                      |                                   |                       |                           |                                       |                                          |                 |                                         |                                  | LOOKUP SITE                                                                     |  |
| BACK                                       |                                                      |                                   |                       |                           |                                       |                                          |                 |                                         |                                  |                                                                                 |  |

• Search for the site that is dispensing equipment by entering the NPI only

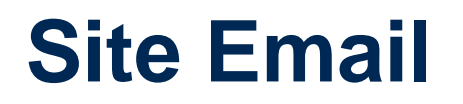

|     | Home        | Certification<br>Summary | Authorization<br>Lookup | Eligibility<br>Lookup | Clinical<br>Certification | Certification Requests<br>In Progress | MSM Practitioner<br>Perf. Summary Portal | Resources | Manage<br>Your Account |
|-----|-------------|--------------------------|-------------------------|-----------------------|---------------------------|---------------------------------------|------------------------------------------|-----------|------------------------|
|     |             |                          |                         |                       |                           |                                       |                                          |           |                        |
| A   | dd Site     | of Service               |                         |                       |                           |                                       |                                          |           |                        |
| Se  | lected Site | FIND NEW S               | SITE                    |                       |                           |                                       |                                          |           |                        |
| Sit | e Email (o  | ptional)                 |                         |                       |                           | •                                     |                                          |           |                        |
|     | BACK        |                          |                         |                       |                           |                                       |                                          |           |                        |

• Enter an email address to receive email notifications with status updates

## **Clinical Certification**

|                      | Home                                                     | Certification<br>Summary                                                       | Authorization<br>Lookup                                                          | Eligibility<br>Lookup                              | Clinical<br>Certification                                     | Certification Requests<br>In Progress                                                   | MSM Practitioner<br>Perf. Summary Portal           | Resources | Manage<br>Your Account |
|----------------------|----------------------------------------------------------|--------------------------------------------------------------------------------|----------------------------------------------------------------------------------|----------------------------------------------------|---------------------------------------------------------------|-----------------------------------------------------------------------------------------|----------------------------------------------------|-----------|------------------------|
|                      |                                                          |                                                                                |                                                                                  |                                                    |                                                               |                                                                                         |                                                    |           |                        |
| P                    | roceed                                                   | to Clinical                                                                    | Informatior                                                                      | n                                                  |                                                               |                                                                                         |                                                    |           |                        |
| Yc                   | u are abou                                               | ut to enter the cli                                                            | nical information c                                                              | ollection phas                                     | e of the authoriz                                             | ation process.                                                                          |                                                    |           |                        |
| O<br>pr              | nce you ha<br>evious ste                                 | ve clicked "Contin<br>ps. Please be sure                                       | nue," you will not l<br>that all this data l                                     | be able to edit<br>has been ente                   | the Provider, Pa<br>red correctly bef                         | tient, or Service information<br>ore continuing.                                        | n entered in the                                   |           |                        |
| In<br>Th<br>Fa<br>ac | order to e<br>is final ste<br>ilure to fo<br>ditional co | ensure prompt at<br>p in the on-line p<br>rmally submit yo<br>prrespondence fr | tention to your on<br>process is required<br>ur request by click<br>rom eviCore. | -line request,<br>l even if you v<br>ing the SUBIV | be sure to click s<br>vill be submitting<br>IIT CASE button v | SUBMIT CASE before exiting<br>additional information at<br>will cause the case record t | g the system.<br>a later time.<br>o expire with no |           |                        |
|                      | BACK                                                     | CONTINUE                                                                       |                                                                                  |                                                    |                                                               |                                                                                         |                                                    |           |                        |

- Verify all information entered and make any needed changes prior to moving into the clinical collection phase of the prior authorization process
- You will not have the opportunity to make changes after this point
- Answer all clinical questions appropriately

#### **Urgent vs Standard**

Select an Urgency Indicator and Upload your patient's relevant medical records that support your request.

If your request is urgent select No, if the case is standard select Yes.

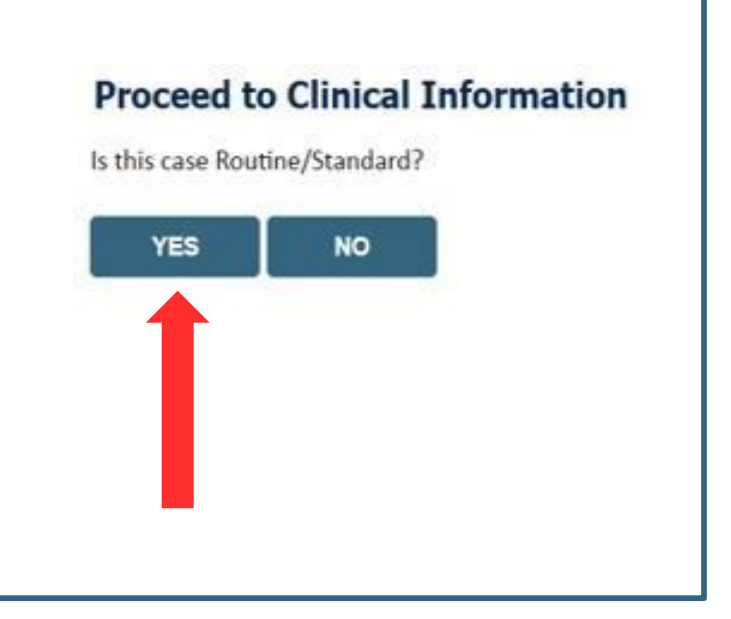

**Important:** In order to reduce denials, a request should not be submitted as "urgent", unless it meets the NCQA/URAC definition of urgent, when a delay in decision-making may seriously jeopardize the life or health of the member. Urgent Requests determinations will be rendered within 72 hours from the date/time of receipt of the request.

#### **Upload Clinical Documents or Notes**

| Proceed                    | to Clinical                                                                    | Information                                                                             | 1                                                        |                  |                        |  |  |
|----------------------------|--------------------------------------------------------------------------------|-----------------------------------------------------------------------------------------|----------------------------------------------------------|------------------|------------------------|--|--|
| Is there an                | y additional info                                                              | rmation specific to                                                                     | the member                                               | 's condition you | would like to provide? |  |  |
| I would lik<br>I would lik | e to upload a do<br>e to enter additi<br>e to upload a do<br>additional inforn | ocument after the s<br>ional notes in the s<br>ocument and enter<br>nation to provide a | survey<br>space provide<br>additional no<br>at this time | d<br>tes         |                        |  |  |
| SUBMIT                     |                                                                                |                                                                                         |                                                          |                  |                        |  |  |
| 🗆 Finish Late              | Did you<br>You can s                                                           | know?<br>ave a certification<br>o finish later.                                         |                                                          |                  |                        |  |  |

• On this screen, you can either choose to upload clinical documents, enter important notes, or both

## **Upload Clinical Documents**

. . . . .

| Summary Lookup Lookup                                           | Ov PORTAL TEST DOCUMEN       | ITS >                  | • 4 Search POR    | TAL TEST D 👂 |
|-----------------------------------------------------------------|------------------------------|------------------------|-------------------|--------------|
|                                                                 | Organize • New folder        |                        | ji •              | 0            |
| roceed to Clinical Information                                  | Favorites<br>S Recent Places | Name                   | Date modified     | Туре         |
| Clinical Upload                                                 | E Desktop                    | PORTAL TEST DOCUMENT 3 |                   |              |
| Please upload any additional clinical information that justifie | ) Downloads                  |                        |                   |              |
| Browse for file to upload (max size 5MB, allowable extension    |                              |                        |                   |              |
| Choose File No file chosen                                      |                              |                        |                   |              |
| Choose File No file chosen                                      |                              |                        |                   |              |
| Choose File No file chosen                                      |                              |                        |                   |              |
| Choose File No file chosen                                      |                              |                        |                   |              |
| Choose File No file chosen                                      |                              | • • [ m                |                   | ×            |
|                                                                 | File name:                   |                        | ▼ All Files (*.*) | •            |
|                                                                 |                              |                        |                   |              |

- To attach documents, you will navigate to your desktop, locate the document, and choose upload
- Once complete, you can submit the case

. . . .

#### **Outcome Determination**

| Summary of Your Request                                                               |                                          | Summary of Your Request                                                                      |                                          |
|---------------------------------------------------------------------------------------|------------------------------------------|----------------------------------------------------------------------------------------------|------------------------------------------|
| Please review the details of your request below and if everything looks correct click | SUBMIT                                   | Please review the details of your request below and if everything looks correct click SUBMIT |                                          |
| Your case has been Approved.                                                          |                                          | Your case has been sent to Medical Review.                                                   |                                          |
| Provider Name:<br>Provider Address:                                                   | Contact:<br>Phone Number:<br>Fax Number: | Provider Name:<br>Provider Address:                                                          | Contact:<br>Phone Number:<br>Fax Number: |
| Patient Name:<br>Insurance Carrier:                                                   | Patient Id:                              | Patient Name:<br>Insurance Carrier:                                                          | Patient Id:                              |
| Site Name:<br>Site Address:                                                           | Site ID:                                 | Site Name:<br>Site Address:                                                                  | Site ID:                                 |
| Primary Diagnosis Code:<br>Secondary Diagnosis Code:<br>Date of Service:              | Description:<br>Description:             | Primary Diagnosis Code:<br>Secondary Diagnosis Code:<br>Date of Service:                     | Description:<br>Description:             |
| CPT Code:<br>Authorization Number:<br>Review Date:<br>Expiration Date:<br>Statue:     | Description:                             | CPT Code:<br>Case Number:<br>Review Date:<br>Expiration Date:<br>Status:                     | Description:                             |
| CANCEL PRINT CONTINUE                                                                 |                                          | CANCEL PRINT CONTINUE                                                                        |                                          |

- Case will be either pended for medical review or approved
- You should save or print this screen for your records

## **Authorization Lookup**

|                                                                                                    | ton Number/ NPI  |
|----------------------------------------------------------------------------------------------------|------------------|
| Required Fields         Healthplan:       *         Provider NPI       Required Fields         Patient ID:       Provider NPI:         Patient Date of Birth:       Auth/Case Number:                                                                                                    | tion Number/ NPI |
| Healthplan:     *       Provider NPI                                                                                                    | tion Number/ NPI |
| Provider NPI Patient ID: Patient Date of Birth: Patient Date of Birth: Patient Date of Birt |                  |
| Patient ID: Provider NPI: Auth (Case Number:                                                                                                    |                  |
| Patient Date of Ritth:                                                                                                    |                  |
| Auth/Case Multiber.                                                                                                    |                  |
| MM/DD/YYYY SEARCH                                                                                                    |                  |
| Optional Fields                                                                                                    |                  |
| Case Number:                                                                                                    |                  |
|                                                                                                    |                  |

- To look up the status of an Authorization, Select Search by Authorization Number/NPI. Enter the provider's NPI and authorization or case number. Select Search
- You can also search for an authorization by Member Information, and enter the health plan, Provider NPI, patient's ID number, and patient's date of birth

. . .

#### Correspondence

. . . . . . . .

| Authorization Lo                                                                                                | okup           |     |        |       |          |                    |             |
|----------------------------------------------------------------------------------------------------|----------------|-----|--------|-------|----------|--------------------|-------------|
| Authorization Number:<br>Case Number:<br>Health Plan Auth Numbe<br>Status:                                      | r:<br>Approved |     |        |       |          |                    |             |
| Approval Date:<br>Service Code:<br>Service Description:<br>Site Name:<br>Expiration Date:<br>Date Last Undated: |                |     |        |       |          |                    |             |
| Correspondence:                                                                                                 | UPLOADS & FA   | KES |        |       |          |                    |             |
| Procedures                                                                                                    |                |     |        |       |          |                    |             |
| Procedure                                                                                                    |                |     | Descri | ption | Qty Requ | ested Qty Approved | Modifier(s) |

 The authorization will then be accessible to review. To print authorization correspondence, select Uploads & Faxes

©eviCore healthcare. All Rights Reserved. This presentation contains CONFIDENTIAL and PROPRIETARY information.

## **Compliance Details for CPAP**

| Authorization Numbe    | r:           |                  |             |              |          | A   | Authorization    | n Numł   | ber:           |                  |             |              |          |
|------------------------|--------------|------------------|-------------|--------------|----------|-----|------------------|----------|----------------|------------------|-------------|--------------|----------|
| Case Number:           |              |                  |             |              |          | С   | Case Number      | r:       |                |                  |             |              |          |
| Status:                | Approved     |                  |             |              |          | S   | tatus:           |          | Approved       |                  |             |              |          |
| Approval Date:         |              |                  |             |              |          | А   | Approval Dat     | e:       |                |                  |             |              |          |
| Service Code:          |              |                  |             |              |          | s   | ervice Code      | :        |                |                  |             |              |          |
|                        | CHANG        | E SERVICE COI    | DE          |              |          |     |                  |          | CHANG          | E SERVICE CO     | DE          |              |          |
| Service Description:   | POSITIVE     | AIRWAY PRESSU    | RE (PAP)    |              |          | s   | ervice Desci     | ription: | POSITIVE       | AIRWAY PRESSU    | RE (PAP)    |              |          |
| Site Name:             |              |                  |             |              |          | S   | ite Name:        |          |                |                  |             |              |          |
| Expiration Date:       |              |                  |             |              |          | E   | xpiration Da     | ate:     |                |                  |             |              |          |
| Date Last Updated:     |              |                  |             |              |          | D   | )<br>ate Last Up | dated:   |                |                  |             |              |          |
| Correspondence:        | UPLOA        | DS & FAXES       |             |              |          | с   | Corresponde      | nce:     | UPLOA          | DS & FAXES       |             |              |          |
|                        |              |                  |             |              |          |     |                  |          |                |                  |             |              |          |
| Manufacturer Active PA | P Start Date | Total Usage Davs | Usage Hours | 30-Day Count | 30-Day % |     | 6                | A        |                | T.I1.I           |             | 20 D C       | 20 D     |
| Respironics True       | 6/4/2019     | 30               | 5 08        | 21           | 70.00    | N   | Manufacturer     | Active   | PAP Start Date | Iotal Usage Days | Usage Hours | 30-Day Count | 30-Day % |
| Respironics True       | 6/4/2019     | 32               | 5.00        | 21           | 70.00    | - F | Respironics      | False    | 11/3/2019      | 2                | 0.95        | 0            | 0.00     |
| Respironics True       | 6/4/2019     | 33               | 5.36        | 22           | 73.33    | - H | Respironics      | False    | 11/2/2019      | 2                | 1.50        | 0            | 0.00     |
| Respironics True       | 6/4/2019     | 34               | 5.29        | 22           | 73.33    | - F | Respironics      | False    | 11/3/2019      | 5                | 2.50        | 1            | 25.00    |
| Decainanting True      | C/4/2010     | 24               | E 20        | 22           | 72.22    | E   |                  |          | 11/3/2019      | +                | 2.02        | 1            | 25.00    |

• For CPAP authorizations, compliance information is provided

## **Provider Resources**

©eviCore healthcare. All Rights Reserved. This presentation contains CONFIDENTIAL and PROPRIETARY information.

#### **Provider Resources – Web Services**

#### www.evicore.com

- Request authorizations and check case status online 24/7
- Pause/Start feature to complete initiated cases
- Upload electronic PDF/word clinical documents
- Access Sleep Study & Sleep Related DME provider resources

To speak with a Web Specialist, Click the 'Chat with Us' Icon located on the lower right hand screen of our website, all (800) 646-0418 (Option #2), click the "Contact Us" link or email <u>portal.support@evicore.com</u>

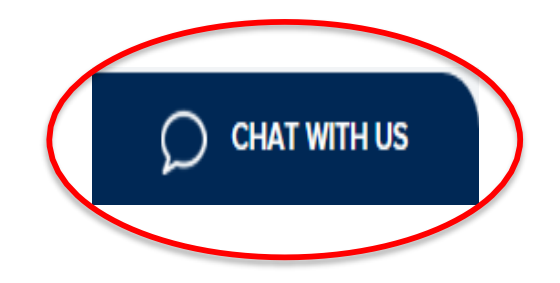

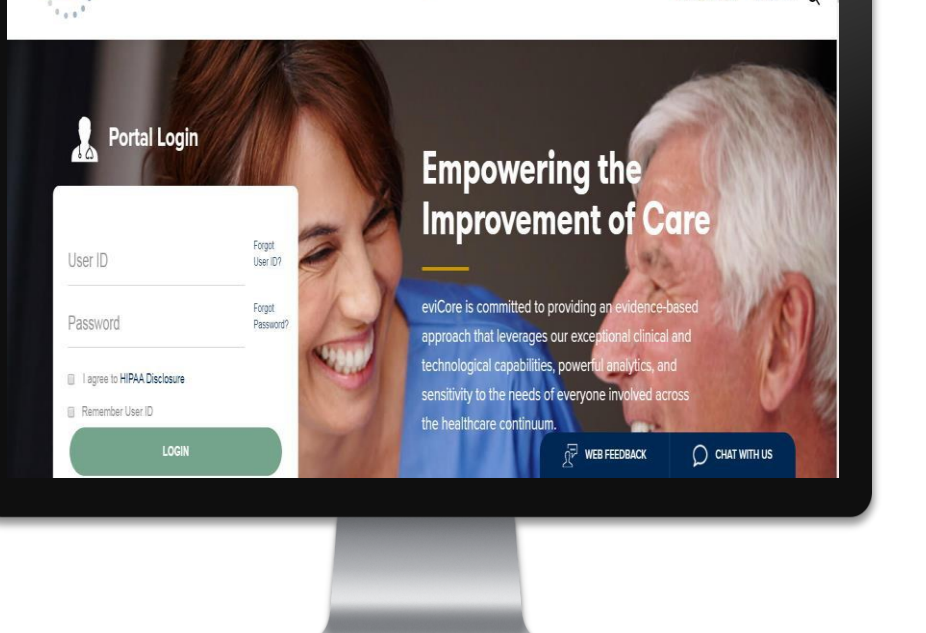

eviCor

Patients

ROVIDERS: 📈 Check Prior Authorization Status

Search ()

#### **Online Resources**

- You can access important tools and resources at <u>www.evicore.com</u>
- Select the <u>Resources</u> to view FAQs, Clinical Guidelines, Online Forms, and more

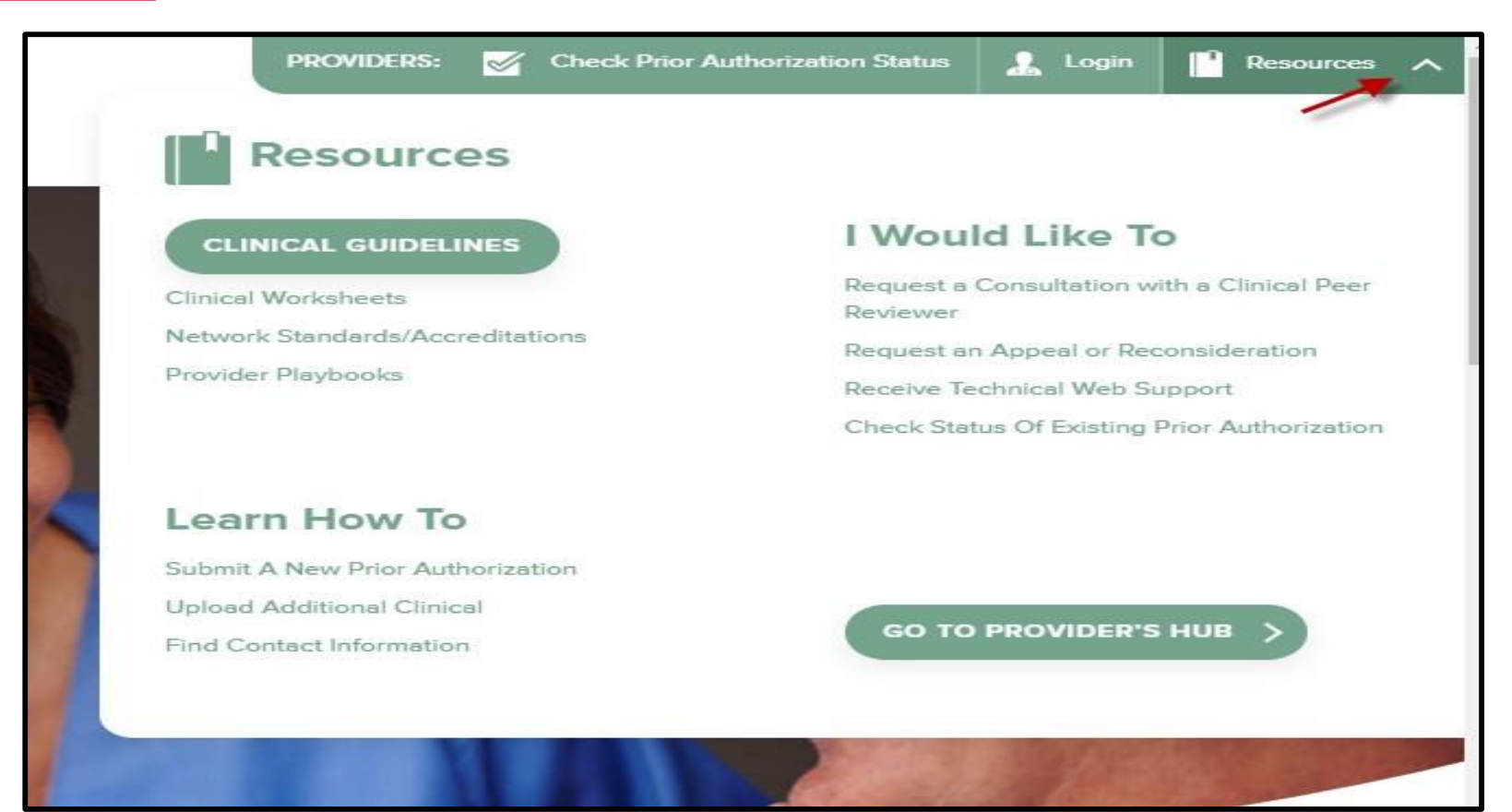

## **Quick Reference Tool**

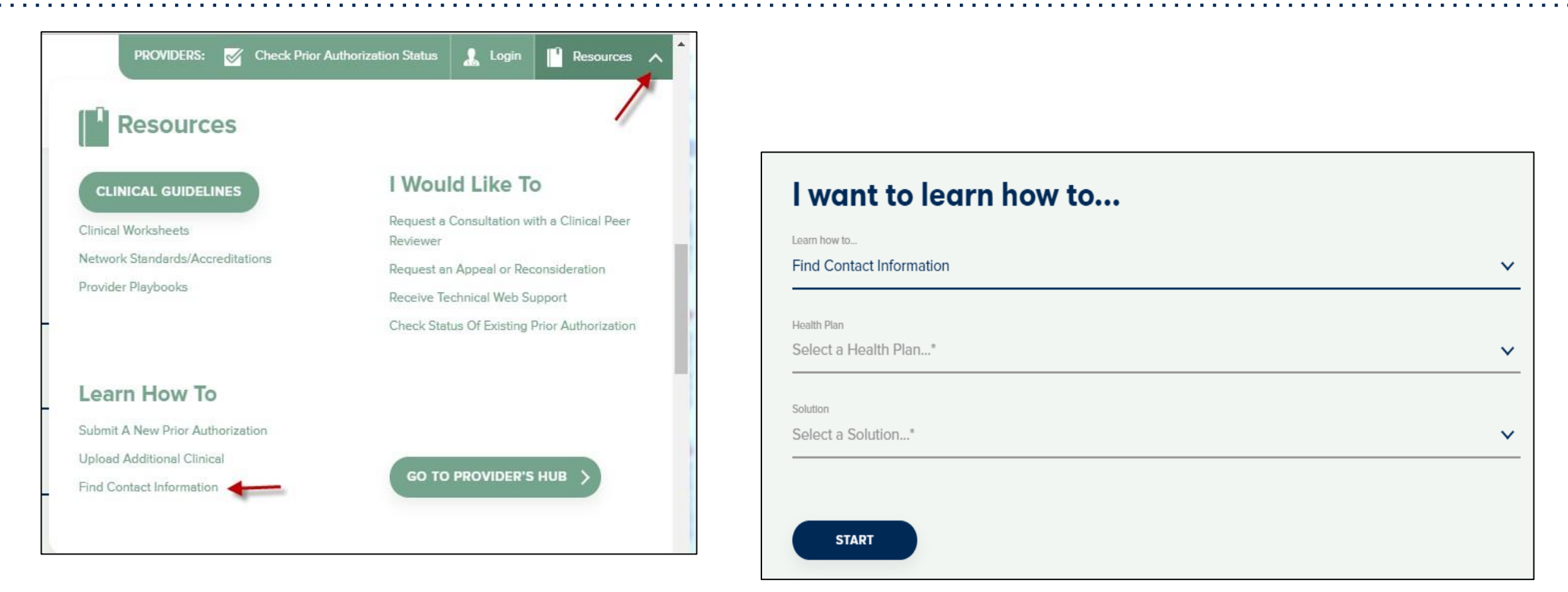

- Access health plan specific contact information at <u>www.evicore.com</u> by clicking the resources tab then select Find Contact Information, under the Learn How to section
- Simply select Health Plan and Solution to populate the contact phone and fax numbers as well as the appropriate legacy portal to utilize for case requests

## **Prior Authorization Call Center & Client Operations Team**

#### Prior Authorization Call Center

800-630-3493

#### Providers can contact our call center to do one of the following:

- Request Prior Authorization
- Check Status of existing authorization requests
- Discuss questions regarding authorizations and case decisions
- Change facility or CPT Code(s) on an existing case
- Request to speak to a clinical reviewer
- Schedule a clinical consultation with an eviCore Medical Director

# To reach eviCore Client Provider Operations team, call (800) 575-4517 (Option #3) or email <u>clientservices@evicore.com</u>

- Member eligibility issues (member or rendering provider)
- Issues experienced during case creation
- Request for an authorization to be resent to the health plan

## one of the following: requests ions and case decisions

# Hours of Operation:

- Monday through Friday: 7am 8pm EST
- Sat and Sun 9am 2pm EST

#### **Provider Resources**

#### **Tufts Health Plan's Provider Resource Page**

eviCore's Provider Experience team maintains provider resource pages that contain client and solution specific educational materials to assist providers and their staff on a daily basis. The provider resource page will include but is not limited to the following educational materials:

- Provider Orientation Presentation
- List of CPT codes that require prior authorization through eviCore
- Quick Reference Guide (QRG)
- Frequently Asked Questions (FAQ) Document
- Link to eviCore Clinical Guidelines and Worksheets

To access these helpful resources, please visit <u>https://www.evicore.com/resources/healthplan/tufts</u>

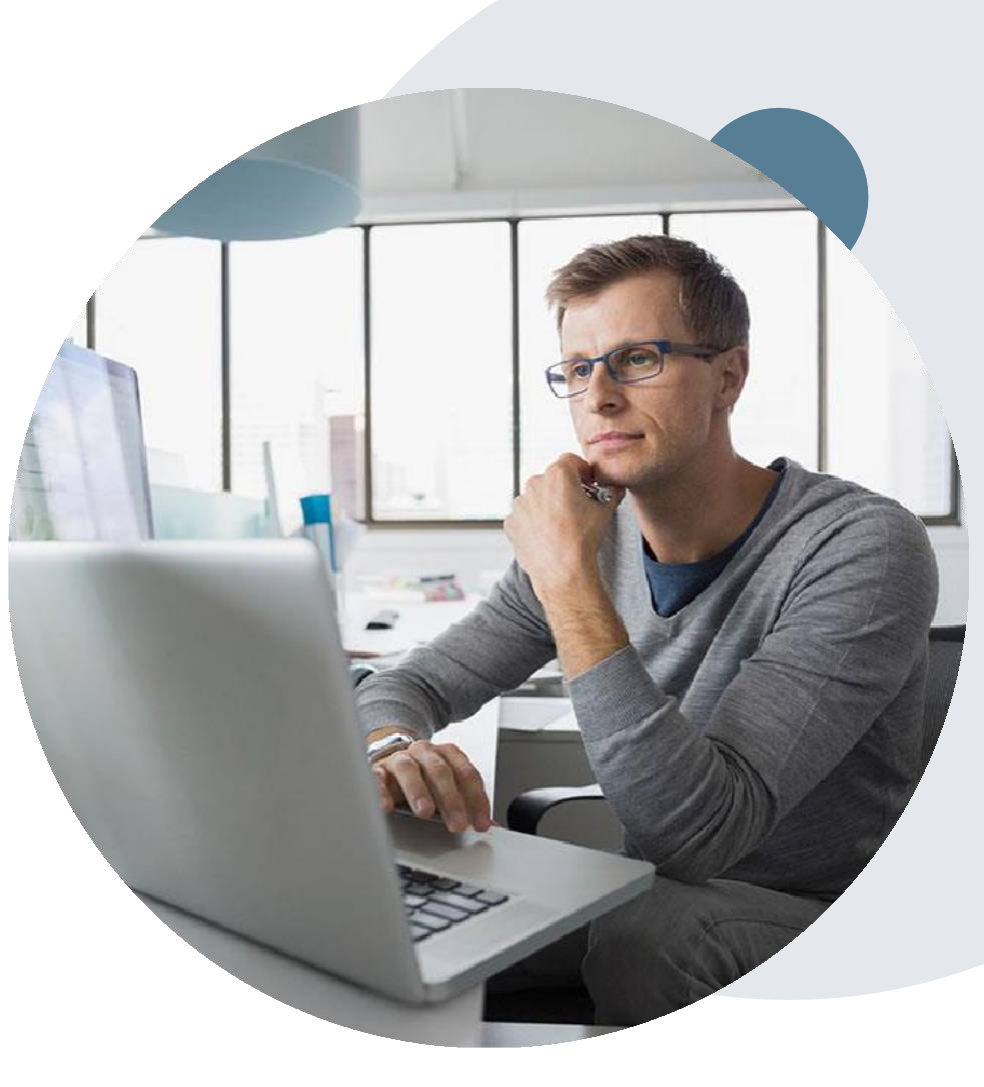

#### Provider Newsletter

#### <u>Stay Updated With Our Free Provider</u> <u>Newsletter</u>

eviCore's provider newsletter is sent out to the provider community with important updates and tips. If you are interested in staying current, feel free to subscribe:

- Go to eviCore.com
- <u>Scroll down and add a valid email to</u> <u>subscribe</u>
- You will begin receiving email provider newsletters with updates

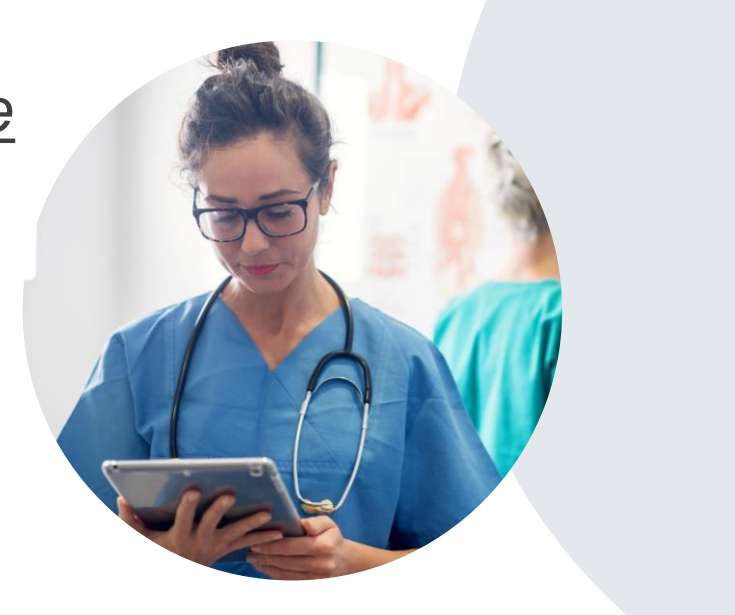

#### How to schedule a Peer to Peer Request

- Log into your account at <u>www.evicore.com</u>
- Perform Authorization Lookup to determine the status of your request.
- <u>Click on the "P2P Availability" button to determine if your case is eligible</u> for a Peer to Peer conversation:
- If your case is eligible for a Peer to Peer conversation, a link will display allowing you to proceed to scheduling without any additional messaging.

P2P AVAILABILITY Request Peer to Peer Consultation

#### Authorization Lookup

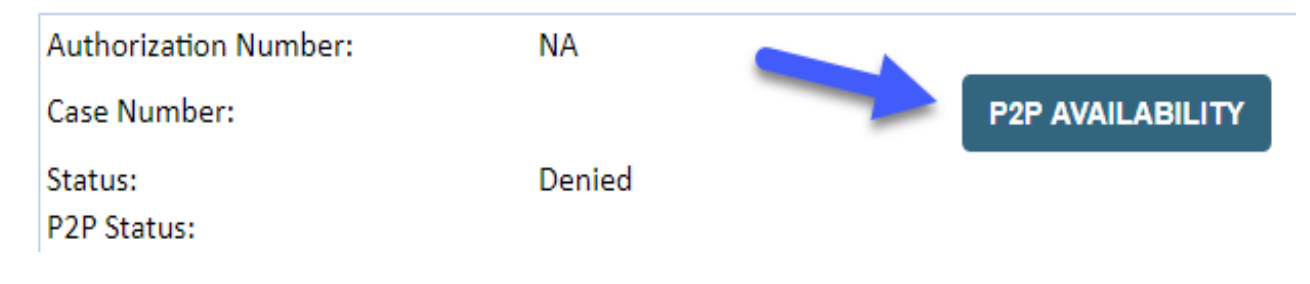

#### How to schedule a Peer to Peer Request

Pay attention to any messaging that displays. In some instances, a Peer to Peer conversation is allowed, but the case decision cannot be changed. When this happens, you can still request a Consultative Only Peer to Peer. You may also click on the "All Post Decision Options" button to learn what other action may be taken.

#### **Authorization Lookup**

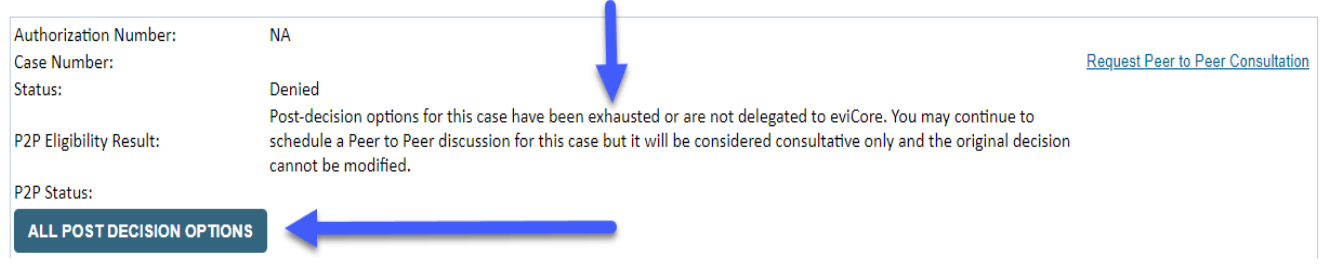

Once the "Request Peer to Peer Consultation" link is selected, you will be transferred to our scheduling software via a new browser window.

#### How to Schedule a Peer to Peer Request

| Case Info                                     | Duestions        | Schedule                | Confirmation                        |
|-----------------------------------------------|------------------|-------------------------|-------------------------------------|
| New P2P Reques                                | st               |                         | eviCore<br>healthcare<br>P2P Portal |
| Case Reference Number<br>Member Date of Birth | Case information | will auto-populate from | prior lookup                        |
|                                               | + Add Another    | Case                    |                                     |
|                                               |                  |                         | Lookup Cases 🗲                      |

<u>Upon first login, you will be asked to confirm your default time zone.</u> <u>You will be presented with the Case Number and Member Date of Birth</u> (DOB) for the case you just looked up.

You can add another case for the same Peer to Peer appointment request by selecting "Add Another Case" You will receive a confirmation screen with member and case information, including the Level of Review for the case in question. Click Continue to proceed.

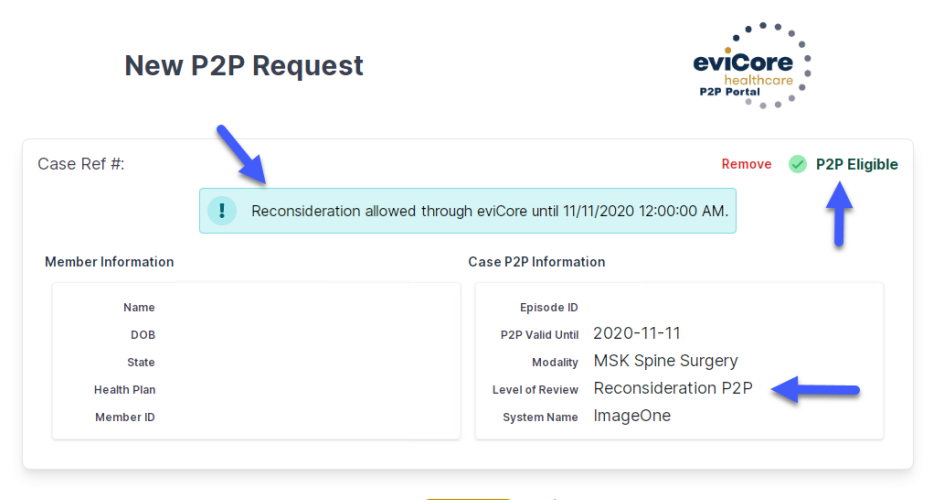

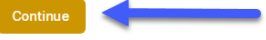

To proceed, select "Lookup Cases"

#### How to Schedule a Peer to Peer Request

| Preferre        | d Days                                                               |                                                                                                    |                                                                                                    |                                                                                                    |                                                                                                    |                                                                                                    |                                                                                                    |                                                                                                    |                                                                                                    |                                                                                                    |                                                                                                    |
|-----------------|----------------------------------------------------------------------|----------------------------------------------------------------------------------------------------|----------------------------------------------------------------------------------------------------|----------------------------------------------------------------------------------------------------|----------------------------------------------------------------------------------------------------|----------------------------------------------------------------------------------------------------|----------------------------------------------------------------------------------------------------|----------------------------------------------------------------------------------------------------|----------------------------------------------------------------------------------------------------|----------------------------------------------------------------------------------------------------|----------------------------------------------------------------------------------------------------|
| Mo              | on                                                                   | Tu                                                                                                    | ies                                                                                                    | W                                                                                                    | ed                                                                                                    |                                                                                                    | Thu                                                                                                    | rs                                                                                                    |                                                                                                    | Fri                                                                                                    |                                                                                                    |
| ~               | 1                                                                    |                                                                                                    | 1                                                                                                    |                                                                                                    | 1                                                                                                    |                                                                                                    | ~                                                                                                    |                                                                                                    |                                                                                                    | ×                                                                                                    |                                                                                                    |
|                 |                                                                      |                                                                                                    |                                                                                                    |                                                                                                    |                                                                                                    |                                                                                                    |                                                                                                    |                                                                                                    |                                                                                                    |                                                                                                    |                                                                                                    |
| Preferre        | d Times                                                              |                                                                                                    |                                                                                                    |                                                                                                    |                                                                                                    |                                                                                                    |                                                                                                    |                                                                                                    |                                                                                                    |                                                                                                    |                                                                                                    |
|                 |                                                                      | Morning                                                                                                    |                                                                                                    |                                                                                                    |                                                                                                    |                                                                                                    | A                                                                                                    | fternoo                                                                                                    | n                                                                                                    |                                                                                                    |                                                                                                    |
| 7:00 to<br>8:00 | 8:00 to<br>9:00                                                      | 9:00 to<br>10:00                                                                                           | 10:00 to<br>11:00                                                                                                    | 11:00 to<br>12:00                                                                                                    | 12:00<br>to                                                                                                    | 1:00<br>to                                                                                                    | 2:00<br>to                                                                                                    | 3:00<br>to                                                                                                    | 4:00<br>to                                                                                                    | 5:00<br>to                                                                                                    | 6:00<br>to                                                                                                    |
| · · · ·         | ~                                                                    | ~                                                                                                    | ~                                                                                                    | ~                                                                                                    | 1:00                                                                                                    | 2:00                                                                                                    | 3:00                                                                                                    | 4:00                                                                                                    | 5:00                                                                                                    | 6:00                                                                                                    | 7:00                                                                                                    |
|                 |                                                                      |                                                                                                    |                                                                                                    |                                                                                                    | ×.                                                                                                    | ×.                                                                                                    | ×.                                                                                                    | ×.                                                                                                    | ×.                                                                                                    | ×.                                                                                                    | ×.                                                                                                    |
| Time Zo         | ne                                                                   |                                                                                                    |                                                                                                    |                                                                                                    |                                                                                                    |                                                                                                    |                                                                                                    |                                                                                                    |                                                                                                    |                                                                                                    |                                                                                                    |
| US/Eas          | tern                                                                 |                                                                                                    |                                                                                                    |                                                                                                    |                                                                                                    |                                                                                                    |                                                                                                    |                                                                                                    |                                                                                                    |                                                                                                    | - v                                                                                                    |
|                 |                                                                      |                                                                                                    |                                                                                                    |                                                                                                    |                                                                                                    |                                                                                                    |                                                                                                    |                                                                                                    |                                                                                                    |                                                                                                    |                                                                                                    |
|                 | Preferre<br>Mo<br>Preferre<br>7.00 to<br>8:00<br>Time Zoi<br>US/East | Preferred Days<br>Mon<br>Preferred Times<br>7.00 to<br>8.00 to<br>9.00<br>V<br>V<br>Time Zone<br>US/Eastem | Preferred Days<br>Mon Tu<br>Preferred Times<br>700 to 800 0 9000<br>700 to 9000<br>700 to 9000<br>700 to 9000<br>100 to 9000<br>10000<br>10000<br>10000<br>10000<br>10000<br>10000<br>10000<br>100000<br>10000 | Mon         Tues           Mon         Tues           Preferred Times         Morning           7.00 to         8.00 to         9.00 to           9.00 to         9.00 to         10:00 to           W         V         V           Time Zone         US/Eastern | Mon         Tues         W           Mon         Tues         W           Preferred Times         Morning         10000         110000           7:00 to<br>9:000         8:00 to<br>9:000         9:00 to<br>10:000         11:00 to<br>10:000         11:00 to<br>10:000           Time Zone         US/Eastern         V         V         V | Mon         Tues         Wed           Mon         Tues         Wed           Preferred Times         Morning         12:00         12:00         10:00         10:00         10:00         10:00         10:00         10:00         10:00         10:00         10:00         10:00         10:00         10:00         10:00         10:00         10:00         10:00         10:00         10:00         10:00         10:00         10:00         10:00         10:00         10:00         10:00         10:00         10:00         10:00         10:00         10:00         10:00         10:00         10:00         10:00         10:00         10:00         10:00         10:00         10:00         10:00         10:00         10:00         10:00         10:00         10:00         10:00         10:00         10:00         10:00         10:00         10:00         10:00         10:00         10:00         10:00         10:00         10:00         10:00         10:00         10:00         10:00         10:00         10:00         10:00         10:00         10:00         10:00         10:00         10:00         10:00         10:00         10:00         10:00         10:00         10:00         10:00         10:00 | Mon         Tues         Wed           Mon         Tues         Wed         Image: Comparison of the text of text of tex | Mon         Tues         Wed         Thu           Mon         Tues         Wed         Thu           Preferred Times         Morning         A         A           7:00 to         6:00 to         9:00 to         10:00 to         10:00 to | Mon         Tues         Wed         Thurs           Mon         Tues         Wed         Thurs           Preferred Times         Morning         Afternoo         Afternoo           7:00 to         8:00 to         9:00 to         11:00 to         12:00         1:00         2:00         3:00           V         V         V         V         V         V         V         V | Mon         Tues         Wed         Thurs           Mon         Tues         Wed         Thurs           Preferred Times         Atternoon         Atternoon           700 to         8:00 to         9:00 to         10:00 to         12:00         10:00         2:00         3:00         4:00           Y         Y | Mon         Tues         Wed         Thurs         Fri           Mon         Tues         Wed         Thurs         Fri           Mon         Mon         Y         Y         Y         Y           Preferred Times         Morning         Atternoon         Y         Y |

You will be prompted to identify your preferred Days and Times for a Peer to Peer conversation. All opportunities will automatically present. Click on any green check mark to deselect the option and then click Continue. You will be prompted with a list of eviCore Physicians/Reviewers and appointment options per your availability. Select any of the listed appointment times to continue.

| Prev Week                                                               |                                                                         | 5/18/202                                                                | 2 <b>0 - 5/24/2020</b> (Upcomin                                         | g week)            |                         | Next Week                                    |
|-------------------------------------------------------------------------|-------------------------------------------------------------------------|-------------------------------------------------------------------------|-------------------------------------------------------------------------|--------------------|-------------------------|----------------------------------------------|
|                                                                         |                                                                         |                                                                         |                                                                         |                    |                         | 1st Priority by Sl                           |
| Mon 5/18/20                                                             | Tue 5/19/20                                                             | Wed 5/20/20                                                             | Thu 5/21/20                                                             | Fri 5/22/20        | Sat 5/23/20             | Sun 5/24/20                                  |
| 6:15 pm EDT                                                             | -                                                                       | -                                                                       | -                                                                       | -                  | -                       | -                                            |
| 6:30 pm EDT 🧹                                                           |                                                                         |                                                                         |                                                                         |                    |                         |                                              |
| 6:45 pm EDT                                                             | -                                                                       |                                                                         |                                                                         |                    |                         |                                              |
|                                                                         |                                                                         |                                                                         |                                                                         |                    |                         |                                              |
|                                                                         |                                                                         |                                                                         |                                                                         |                    |                         | 1st Priority by S                            |
| <b>Mon</b> 5/18/20                                                      | <b>Tue</b> 5/19/20                                                      | <b>Wed</b> 5/20/20                                                      | <b>Thu</b> 5/21/20                                                      | <b>Fri</b> 5/22/20 | <b>Sat</b> 5/23/20      | 1st Priority by S<br>Sun 5/24/20             |
| Mon 5/18/20<br>3:30 pm EDT                                              | <b>Tue</b> 5/19/20<br><b>2:00 pm EDT</b>                                | Wed 5/20/20<br>4:15 pm EDT                                              | Thu 5/21/20<br>3:15 pm EDT                                              | Fri 5/22/20<br>-   | <b>Sat</b> 5/23/20<br>- | 1st Priority by S<br>Sun 5/24/20<br>–        |
| Mon 5/18/20<br>3:30 pm EDT<br>3:45 pm EDT                               | Tue 5/19/20<br>2:00 pm EDT<br>2:15 pm EDT                               | Wed 5/20/20<br>4:15 pm EDT<br>4:30 pm EDT                               | Thu 5/21/20<br>3:15 pm EDT<br>3:30 pm EDT                               | Fri 5/22/20<br>-   | <b>Sat</b> 5/23/20<br>– | 1st Priority by S<br>Sun 5/24/20<br>–        |
| Mon 5/18/20<br>3:30 pm EDT<br>3:45 pm EDT<br>4:00 pm EDT                | Tue 5/19/20<br>2:00 pm EDT<br>2:15 pm EDT<br>2:30 pm EDT                | Wed 5/20/20<br>4:15 pm EDT<br>4:30 pm EDT<br>4:45 pm EDT                | Thu 5/21/20<br>3:15 pm EDT<br>3:30 pm EDT<br>3:45 pm EDT                | Fri 5/22/20<br>-   | <b>Sat</b> 5/23/20<br>- | 1st Priority by S<br>Sun 5/24/20<br>-        |
| Mon 5/18/20<br>3:30 pm EDT<br>3:45 pm EDT<br>4:00 pm EDT<br>4:15 pm EDT | Tue 5/19/20<br>2:00 pm EDT<br>2:15 pm EDT<br>2:30 pm EDT<br>2:45 pm EDT | Wed 5/20/20<br>4:15 pm EDT<br>4:30 pm EDT<br>4:45 pm EDT<br>5:00 pm EDT | Thu 5/21/20<br>3:15 pm EDT<br>3:30 pm EDT<br>3:45 pm EDT<br>4:00 pm EDT | Fri 5/22/20<br>-   | Sat 5/23/20<br>-        | <b>1st Priority by S</b><br>Sun 5/24/20<br>– |

#### How to Schedule a Peer to Peer

#### Confirm Contact Details

• Contact Person Name and Email Address will auto-populate per your user credentials

| P2P Info                            | P2P Contact Details                          |            |  |
|-------------------------------------|----------------------------------------------|------------|--|
| Date 🗮 Mon 5/18/20                  | Name of Provider Requesting P2P Dr. Jane Doe |            |  |
| Time () 6:30 pm EDT                 |                                              |            |  |
| Reviewing Provider 💑                | Contact Person Name                          |            |  |
| Case Info                           | Office Manager John Doe                      |            |  |
| 1st Case<br>case #                  | Contact Person Location                      | _          |  |
|                                     | Provider Office                              | I          |  |
| Episode ID                          | Phone Number for P2P                         | Phone Ext. |  |
| Member Name                         | 2 (555) 555-5555                             | 12345      |  |
| Member DOB<br>Member State          | Alternate Phone                              | Phone Ext. |  |
| Health Plan                         | J (XXX) XXX-XXXX                             | 🧈 Phone Ex |  |
| Member ID                           | Requesting Provider Email                    |            |  |
| Level of Review Reconsideration P2P | droffice@internet.com                        |            |  |
|                                     | Contact Instructions                         |            |  |
|                                     | Select option 4, ask for Dr. Doe             |            |  |

- Be sure to update the following fields so that we can reach the right person for the Peer to Peer appointment:
  - Name of Provider Requesting P2P
  - Phone Number for P2P
  - **Contact Instructions**
- Click submit to schedule appointment. You will be presented with a summary page containing the details of your scheduled appointment.

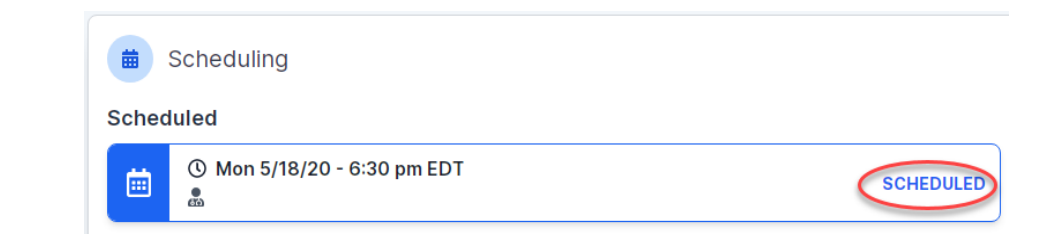

## **Canceling or Rescheduling a Peer to Peer Appointment**

#### To cancel or reschedule an appointment

- Access the scheduling software per the instructions above
- Go to "My P2P Requests" on the left pane navigation.
- <u>Select the request you would like to modify from the list of available appointments</u>
- Once opened, click on the schedule link. An appointment window will open
- <u>Click on the Actions drop-down and choose the appropriate action</u>

If choosing to reschedule, you will have the opportunity

to select a new date or time as you did initially.

If choosing to cancel, you will be prompted to input a cancellation reason

| <ol> <li>SCH</li> <li>Mon</li> <li>€:30</li> <li>P2P Contact Info:</li> </ol> | EDULED<br>5/18/20<br>pm EDT | Reschedule Appointment<br>Cancel Appointment |
|-------------------------------------------------------------------------------|-----------------------------|----------------------------------------------|
| Name of Provider Requesting P2P                                               | Dr. Jane Doe                | •                                            |
| Contact Person Name                                                           | Office Manager Jo           | ohn Doe                                      |
| Contact Person Location                                                       | Provider Office             |                                              |
| Requesting Provider Email                                                     | droffice@internet.          | com                                          |

<u>Close browser once done</u>

#### **Provider Resource Review Forums**

The eviCore website contains multiple tools and resources to assist providers and their staff during the prior authorization process

We invite you to attend a Provider Resource Review Forum, to navigate www.eviCore.com and understand all the resources available on the Provider's Hub. Learn how to access:

- eviCore's evidence-based clinical guidelines
- <u>Clinical worksheets</u>
- Check-status function of existing prior authorization
- Search for contact information
- Podcasts & Insights
- Training resources

How to register for a Provider Resource Review Forum?

You can find a list of scheduled **Provider Resource Review Forums** on <u>www.eviCore.com</u>  $\rightarrow$  Provider's Hub  $\rightarrow$  Scroll down to eviCore Provider Orientation Session Registrations  $\rightarrow$  Upcoming

# **Thank You**

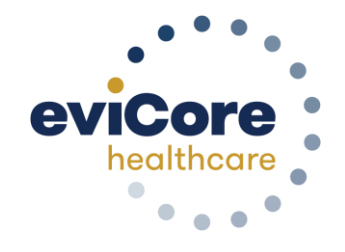

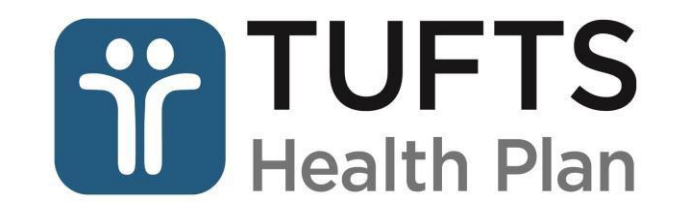

©eviCore healthcare. All Rights Reserved. This presentation contains CONFIDENTIAL and PROPRIETARY information.

07.14.2020